# ระบบรับรองไม้ และ อนุญาตส่งออกสินค้าไม้ไปนอก ราชอาณาจักร

(ไม้ท่อน ผลิตภัณฑ์ไม้ ชิ้นไม้สับ ถ่านไม้)

# PART 1 : หัวข้อในการอบรม การลงทะเบียน และขอใช้งานระบบ

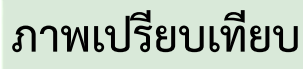

"การยื่นคำร้องขอรับรองไม้ฯ เพื่อส่งออกแบบปัจจุบัน และ แบบกำลังพัฒนาผ่านเว็บไซต์..."

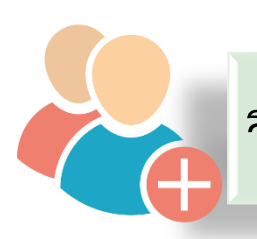

**วิธีการ ลงทะเบียนขอใช้งานระบบ** (โดย เจ้าหน้าที่เรียนรู้วิธีการลงทะเบียนเพื่อประชาสัมพันธ์ผู้ประกอบการในพื้นที่)

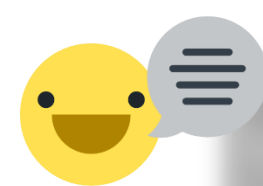

วิธีการ ขอใช้งานระบบรับรองไม้ฯ เพื่อการส่งออก

(โดย เจ้าหน้าที่เรียนรู้วิธีการลงทะเบียนเพื่อประชาสัมพันธ์ผู้ประกอบการในพื้นที่)

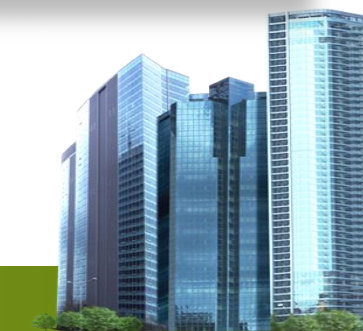

# PART 2 : หัวข้อในการอบรม การยื่นคำขอส่งออกไม้ และตรวจสอบ

การเตรียมหลักฐานประกอบคำขอ ก่อนการยื่นคำขอรับรอง ไม้ เพื่อการส่งออก ขั้นตอนการยื่นคำขอหนังสือรับรองไม้ ถ่านไม้ และ ผลิตภัณฑ์ไม้ (โดย เจ้าหน้าที่เรียนรัวธีการลงทะเมียนหมื่อประทำสัมพันธ์ผู้ประกอบการในพื้นที่) การตรวงสอบ คำขอหนังสอรบรองให้ ถ้าหันมะกอบการในพื้นที่) ผลิตภัณฑ์ไม้ (เป็นส่วนงานของเจ้าหน้าที่)

**ใบงานที่ 1** ทดสอบการใช้งานระบบ "ตรวจสอบคำขอหนังสือรับรองไม้ โดย Username ของเจ้าหน้าที่ " **ภาพเปรียบเทียบ** "การยื่นคำร้องขอรับรองไม้ฯ เพื่อส่งออกแบบปัจจุบัน และ แบบกำลังพัฒนาผ่านเว็บไซต์..."

# ทำไม ?

จึงต้องยื่นคำร้องขอรับรองไม้ ผลิตภัณฑ์ไม้ และถ่านไม้ เพื่อการส่งออกผ่านเว็บไซต์..

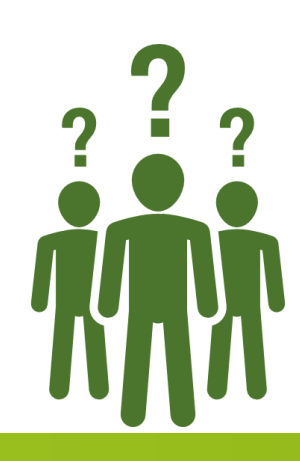

## **ภาพเปรียบเทียบ** "ก<sup>า</sup>รยื่นคำร้องขอรับรองไม้ฯ เพื่อส่งออกแบบปัจจุบัน และ แบ<sup>้</sup>บกำลังพัฒนาผ่านเว็บไซต์..."

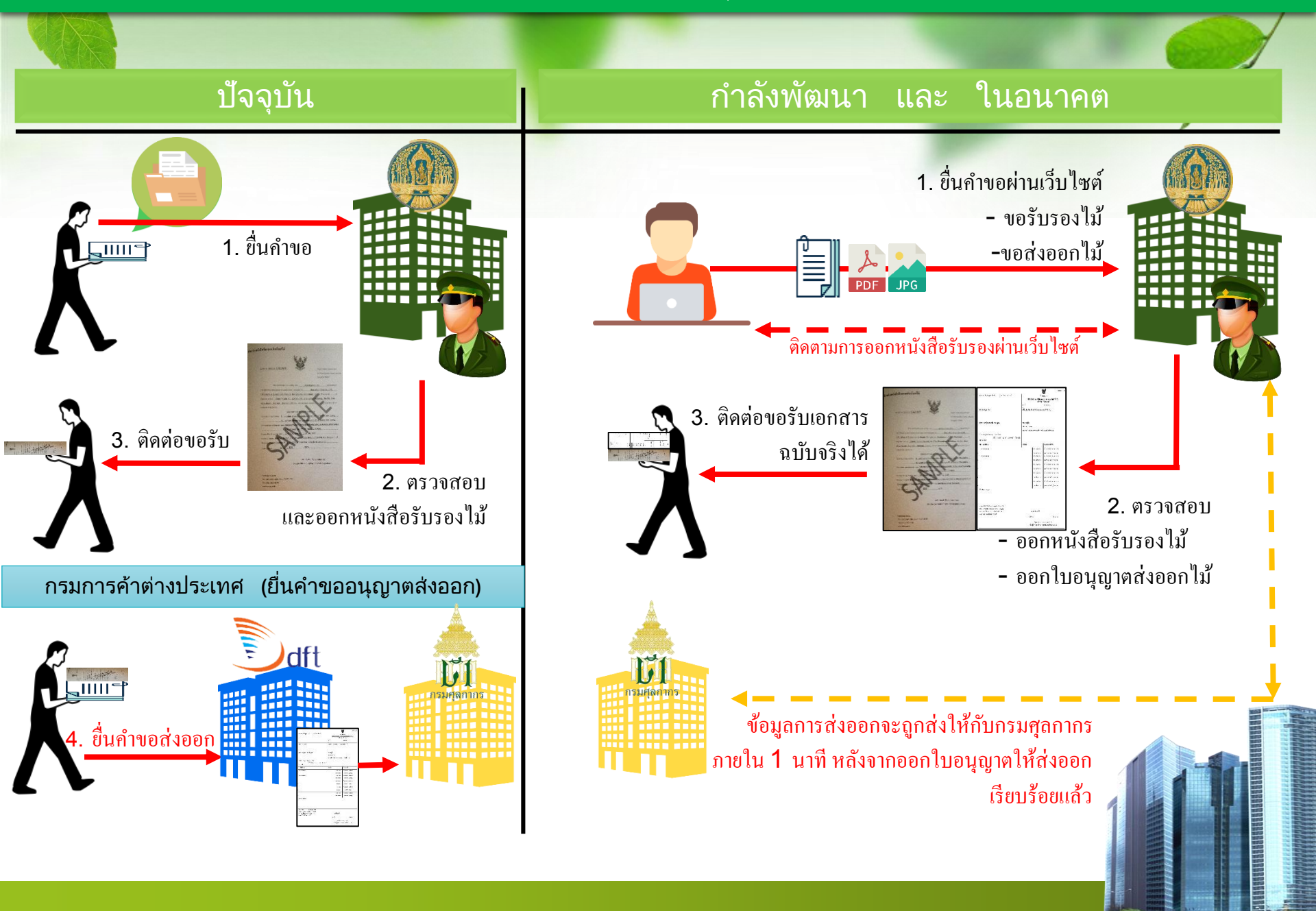

# ดอบ ... เพื่อปรับกระบวนการทำงานให้สะดวกมากขึ้น สำ<mark>หรับผู้ประกอบการ</mark>

# อำนวยความสะดวกในการเดินทาง และ ประหยัดค่าใช้จ่าย

- <u>ในการ</u> ยื่นคำขอรับรองไม้ หรือ ขออนุญาตส่งออกไม้ ในแต่ละสถานที่นั้นจะหมดไป ..เพราะผู้ประกอบการสามารถยื่นคำขอได้ ผ่านเว็บไซต์ RFD Single Window (กรมป่าไม้) และจบในกระบวนการเดียวที่ระบบเดียว
- <u>ประหยัดกระดาษ</u> หลักฐานต่างๆ จะถูกจัดเก็บเข้าระบบตั้งแต่การยื่นคำขอครั้งแรก .. เช่น สำเนาบัตรประชาชน หรือ หนังสือมอบอำนาจฯ เป็นต้น เมื่อยื่นคำขอครั้งถัดไป เอกสารเหล่านี้จะถูกลิงค์ให้ในระบบอัตโนมัติ (สามารถแก้ไขได้)

# การให้ความร่วมมือระหว่างกรมๆ

<u>กรมป่าไม้ กรมศุลกากร</u> รวมถึง การมอบอำนาจให้ออกใบอนุญาต จาก <u>กรมการค้าระหว่างประเทศ</u> ทำให้ กระบวนการทำงานต่างๆ สามารถดำเนินไปตามขั้นตอนของเอกสารอิเล็กทรอนิกส์ได้ และข้อมูลมีความน่<mark>าเชื่อถือ</mark> (สามารถตรวจสอบเอกสารย้อนกลับได้ในระบบ ผ่านเว็บไซต์ RFD Single Window (กรมป่าไม้) )

# พิกัดกรมศุลกากร การส่งออกสินค้าไม้ (กรมการค้าต่างประเทศควบคุม)

# <u>รหัสพิกัดที่ กรมการค้าต่างประเทศควบคุม</u>

| 1  | กรมการค้าต่างประเทศ | 44011000 | 000 | MTQ | - ไม่ฟืน เป็นท่อน ดุ้น กิ่ง มัดหรือมีลักษณะที่คล้ายกัน   |
|----|---------------------|----------|-----|-----|----------------------------------------------------------|
| 2  | กรมการค้าต่างประเทศ | 44012100 | 000 |     | ไม้จำพวกสน                                               |
| 3  | กรมการค้าต่างประเทศ | 44012200 | 001 |     | ยูคาลิปตัส                                               |
| 4  | กรมการค้าต่างประเทศ | 44029090 | 001 | KGM | ผงถ่าน ถ่านอัด ถ่านไม้ที่ได้จากวัสดุที่ไม่ใช่ไม้         |
| 5  | กรมการค้าต่างประเทศ | 44029090 | 090 | KGM | อื่นๆ                                                    |
| 6  | กรมการค้าต่างประเทศ | 44032010 | 000 | MTQ | <ul> <li>- เสาอมไส้ ซุงไม้เลื่อย และซุงไม้บาง</li> </ul> |
| 7  | กรมการค้าต่างประเทศ | 44032090 | 000 | MTQ | อื่น ๆ                                                   |
| 8  | กรมการค้าต่างประเทศ | 44034910 | 001 | MTQ | ไม้สัก                                                   |
| 9  | กรมการค้าต่างประเทศ | 44034990 | 001 | MTQ | ไม้สัก                                                   |
| 10 | กรมการค้าต่างประเทศ | 44039910 | 007 | MTQ | ยางพารา                                                  |
| 11 | กรมการค้าต่างประเทศ | 44039910 | 008 | MTQ | ยูคาลิปตัส                                               |
| 12 | กรมการค้าต่างประเทศ | 44039910 | 010 | MTQ | กระถินเทพา                                               |
| 13 | กรมการค้าต่างประเทศ | 44039910 | 017 | MTQ | สนทะเล                                                   |
| 14 | กรมการค้าต่างประเทศ | 44039910 | 018 | MTQ | สนประดิพัทธ์                                             |
| 15 | กรมการค้าต่างประเทศ | 44039910 | 090 | MTQ | อื่น ๆ                                                   |
| 16 | กรมการค้าต่างประเทศ | 44039990 | 007 | MTQ | ยางพารา                                                  |
| 17 | กรมการค้าต่างประเทศ | 44039990 | 008 | MTQ | ยูคาลิปตัส                                               |
| 18 | กรมการค้าต่างประเทศ | 44039990 | 010 | MTQ | กระถินเทพา                                               |
| 19 | กรมการค้าต่างประเทศ | 44039990 | 017 | MTQ | สนทะเล                                                   |
| 20 | กรมการค้าต่างประเทศ | 44039990 | 018 | MTQ | สนประติพันธ์                                             |
| 21 | กรมการค้าต่างประเทศ | 44041000 | 000 | MTQ | ไม้จำพวกสน                                               |
| 22 | กรมการค้าต่างประเทศ | 44042090 | 001 | KGM | ยูคาลิปตัส                                               |
| 23 | กรมการค้าต่างประเทศ | 44071000 | 001 | MTQ | ที่ไส ขัดหรือต่อปลาย                                     |
| 24 | กรมการค้าต่างประเทศ | 44071000 | 090 | MTQ | อื่นๆ                                                    |
| 25 | กรมการค้าต่างประเทศ | 44072961 | 003 | MTQ | ไม้สักแปรรูป                                             |
| 26 | กรมการค้าต่างประเทศ | 44072969 | 003 | MTQ | ไม้สักแปรรูป                                             |
| 27 | กรมการค้าต่างประเทศ | 44079910 | 002 | MTQ | ยางพาราที่ไส ขัด หรือต่อปลาย                             |
| 28 | กรมการค้าต่างประเทศ | 44079990 | 002 | MTQ | ยางพารา                                                  |

### ประชาชน/ผู้ประกอบการ

### **วิธีการ ลงทะเบียนขอใช้งานระบบ** (โดย เจ้าหน้าที่เรียนรู้วิธีการลงทะเบียนเพื่อประชาสัมพันธ์ผู้ประกอบการในพื้นที่)

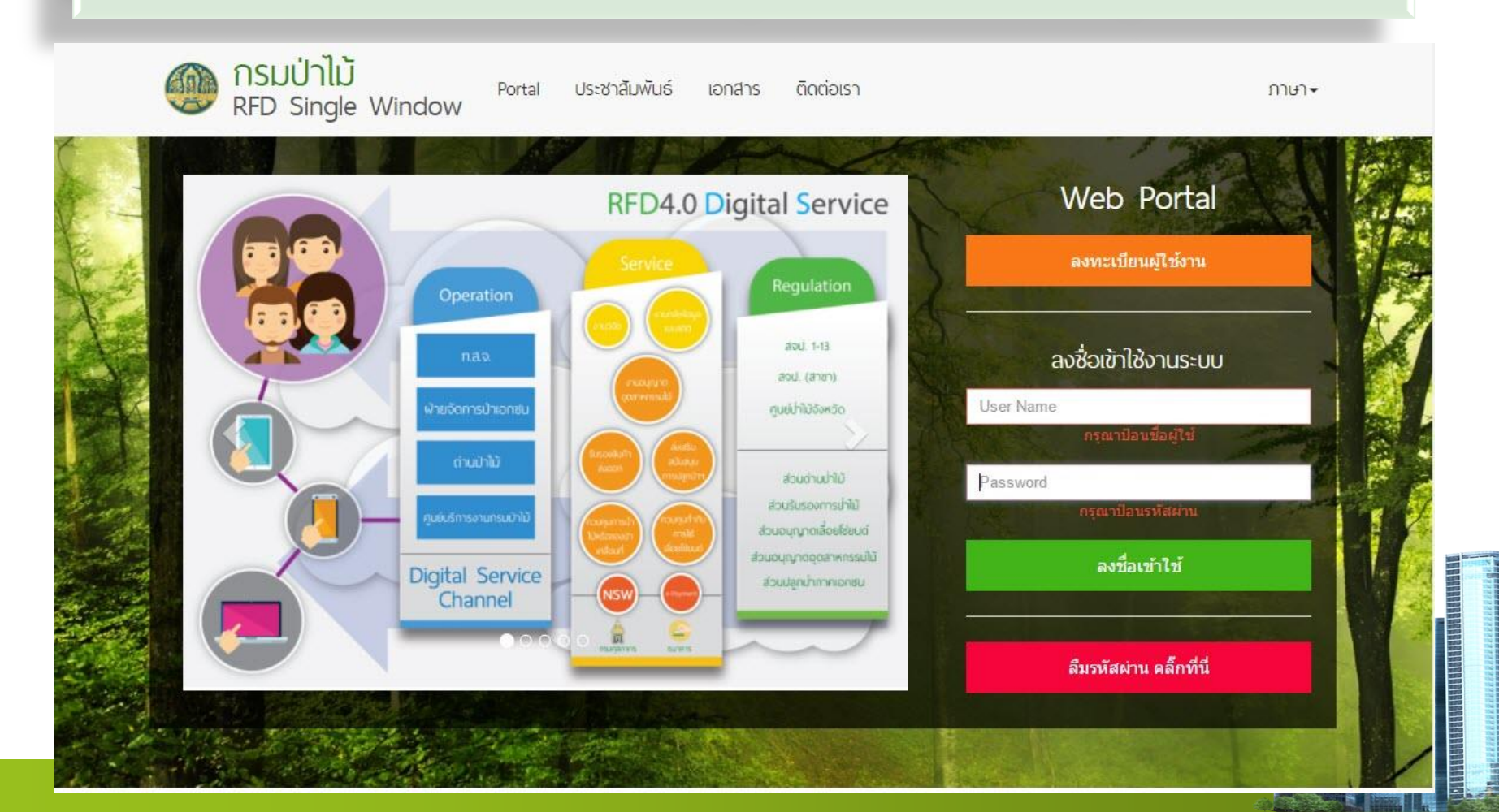

๑) <u>เจ้าหน้าที่ แนะนำผู้ประกอบการ</u> ลงทะเบียนขอใช้งานระบบ ได้ที่หน้าเว็บไซต์ RFD Single Window https://nsw.forest.go.th/rfdportal/Home.aspx

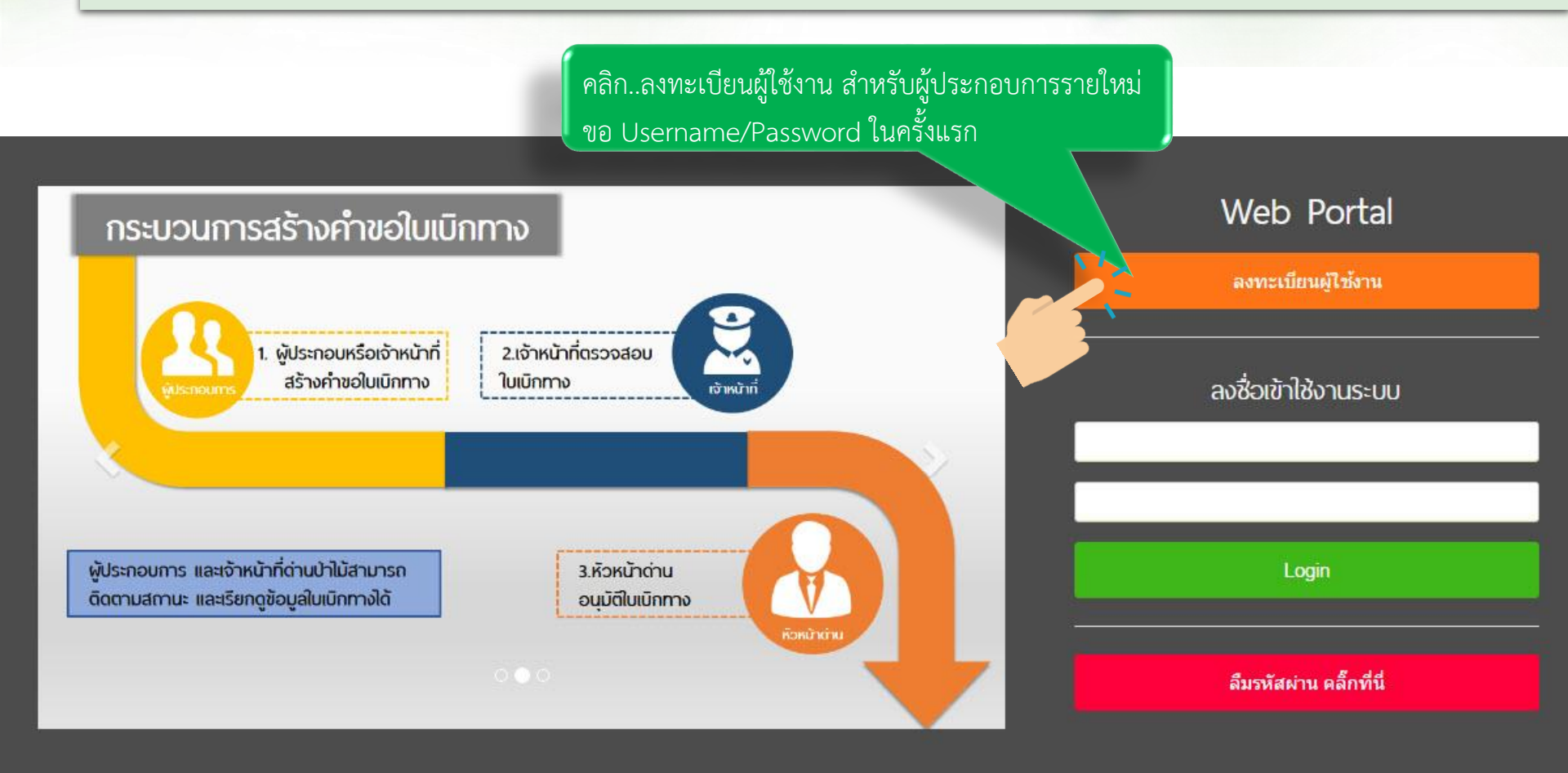

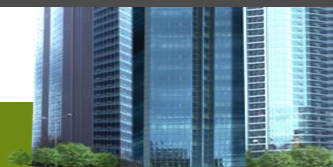

๑) เจ้าหน้าที่ แนะนำผู้ประกอบการ ลงทะเบียนขอใช้งานระบบ ได้ที่หน้าเว็บไซต์ RFD Single Window https://nsw.forest.go.th/rfdportal/Home.aspx

#### ลงทะเบียนผู้ใช้งาน

| ชื่อผู้ใช้งาน: *          | ด้วอย่าง: my.UserName_01   | ชื่อผู้ใช้ต้องเป็นตัวเลขหรือภาษาอังกฤษ และมีความยาว 8-20 ตัวอักษร                  |
|---------------------------|----------------------------|------------------------------------------------------------------------------------|
| <mark>ร</mark> หัสผ่าน: * | ตัวอย่าง: passw0rd@01      | รหัสผ่านต่องเป็นตัวเลขหรือภาษาอังกฤษหรืออักขระพิเศษ และมีความยาว 6 ถึง 20 ตัวอักษร |
| ยืนยันรหัสผ่าน: *         | ด้วอย่าง: passw0rd@01      |                                                                                    |
| คำนำหน้า: *               | ด้วอย่าง: นาย              |                                                                                    |
| ชื่อ: *                   | ด้วอย่าง: สันดิ            | เลขประจำตวประชาชน ๑๓ หลกของผู้เชิงานระบบทยันขอเชิงาน<br>*- 1.1.*.*                 |
| <mark>นามสกุล: *</mark>   | ด้วอย่าง: ใจดี             | ต่องเมซากบทมอยู่เนระบบ (หากเคยลงทะเบยนดวยเลขนแลวจะเมสามารถลงทะเบยนเดอก)            |
| เลขประจำตัว<br>ประชาชน: * | ด้วอย่าง: 1188755785237    |                                                                                    |
| เบอร์โทรศัพท์: *          | ด้วอย่าง: 0859336348       | เป็นอีเมล์ที่ใช้ในการตอบกลับการอนมัติให้ใช้งานระบบ รวมถึง การเปลี่ยนรหัสผ่าน       |
| อีเมล: *                  | ด้วอย่าง: mymail@gmail.com |                                                                                    |
|                           | 1                          |                                                                                    |
|                           |                            | 2 ลงทะเบียน 🖸 ยกเลิก                                                               |

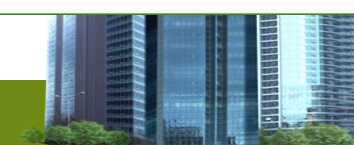

๑) <u>เจ้าหน้าที่ แนะนำผู้ประกอบการ</u> ลงทะเบียนขอใช้งานระบบ ได้ที่หน้าเว็บไซต์ RFD Single Window (ตรวจสอบการสมัครใช้งานระบบได้ที่ Email ที่ระบุในตอนสมัคร)

| Google                                                                                                    |                                                               |                                   |                              | - Q                  |                             |                                 | 0 🙆   |
|----------------------------------------------------------------------------------------------------|---------------------------------------------------------------|-----------------------------------|------------------------------|----------------------|-----------------------------|---------------------------------|-------|
| Gmail -                                                                                                    | 🗌 - C ເທົ່ມເຄິມ -                                             |                                   |                              |                      |                             | 1–2 จาก 2 แถว < >               | ¢-    |
| Grocele       -       จ         Grmail -       -       จะมีเหล่น -       1-2 จาก 2 แกว          รับกับ       งเสก       -       รับเขียล       ไปรับเข็ม       +         กล่องจะหมายที่ส่งแล้ว       -       Forest Web Portal       -       -       -       -       -       -       -       -       -       -       -       -       -       -       -       -       -       -       -       -       -       -       -       -       -       -       -       -       -       -       -       -       -       -       -       -       -       -       -       -       -       -       -       -       -       -       -       -       -       -       -       -       -       -       -       -       -       -       -       -       -       -       -       -       -       -       -       -       -       -       -       -       -       -       -       -       -       -       -       -       -       -       -       -       -       -       -       -       -       -       -       -       - |                                                               |                                   |                              |                      |                             |                                 |       |
| กล่องจดหมาย<br>ดิดดาว                                                                                                    | Forest Web Portal                                             |                                   | ได้ลงทะเบียนผ่าน Forest      | Web Portal ແລ້ວ      | - Forest Web Portal ขอขอ    | บคุณที่ใช้ระบบของเรา ข้อมูลของค | 14:44 |
| จดหมายที่ส่งแล้ว<br>จดหมายร่าง                                                                                                    | 🗌 😭 Patcharin จาก Google                                      | สระบุรี รับประโยชน์เ              | ່ແพົ່มເดิນຈາກນັญชี Google ໃv | เม่ - สวัสดี สระบุรี | เรายินดีมากที่คุณดัดสินใจลอ | งใช้ Gmail มาดูเคล็คลับบางประก  | 14:41 |
| เทิ่มเดิม -                                                                                                    | นาย<br>Forest Web Portal <etree<br>ถึง ฉัน ⊙</etree<br>       | ะเบียนผ่าน Fore<br>370@gmail.com> | est Web Portal แล้ว<br>>     | ) กล่องจดหมาย        |                             |                                 | ×     |
|                                                                                                    | ขอขอบคุณที่ใช้ระบบของเ                                        | รา                                | ข้อมูลรายล<br>/              | ะเอียดที่กร          | อกขอใช้งานระบบ              | จะแจ้งให้ทราบอีกครั้ง           |       |
|                                                                                                    | ข้อมูลของคุณคือ<br>ชื่อผู้ใช้:<br>รหัสผ่าน:<br>เบอร์โทรศัพท์: | - 25                              |                              |                      |                             |                                 |       |

๑) เจ้าหน้าที่ แนะนำผู้ประกอบการ ลงทะเบียนขอใช้งานระบบ ได้ที่หน้าเว็บไซต์ RFD Single Window http://๑๑๐.๑๗๐.๑๔๘.๑๑๘/rfdportal/Home.aspx

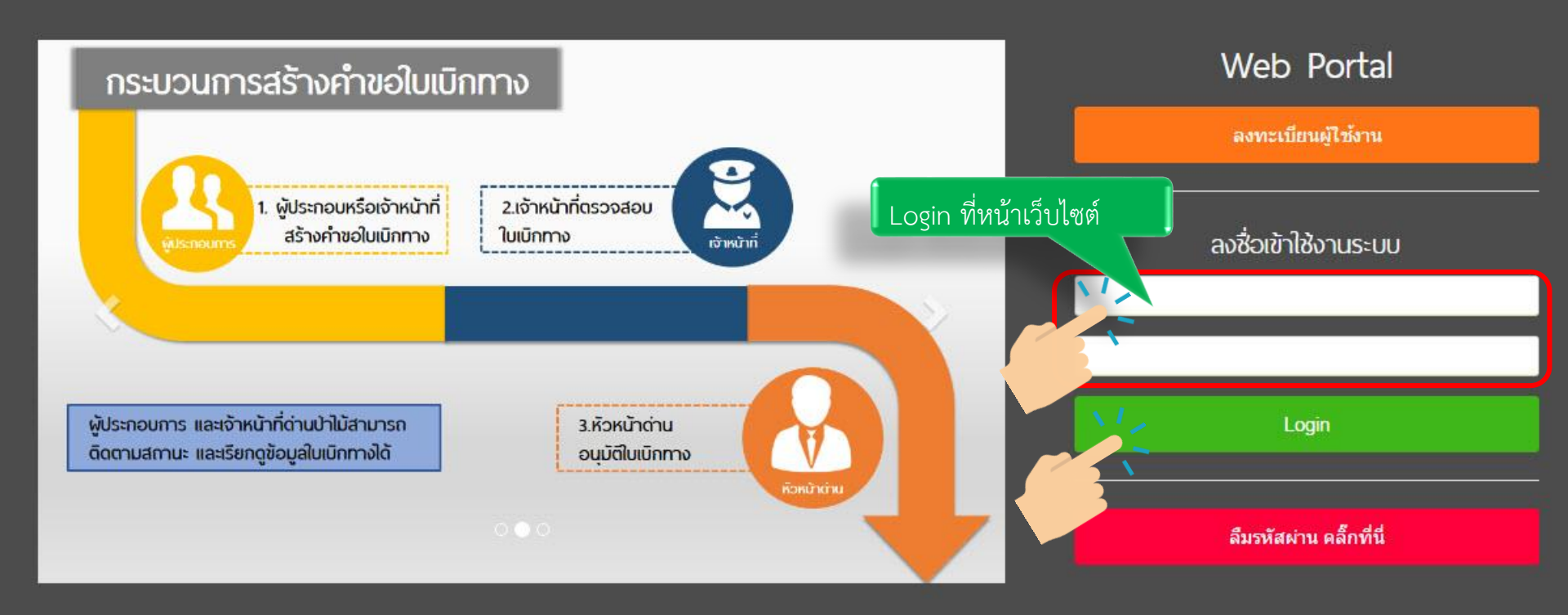

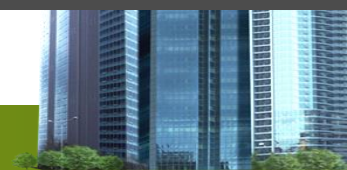

๑) <u>เจ้าหน้าที่ แนะนำผู้ประกอบการ</u> ลงทะเบียนขอใช้งานระบบ ได้ที่หน้าเว็บไซต์ RFD Single Window

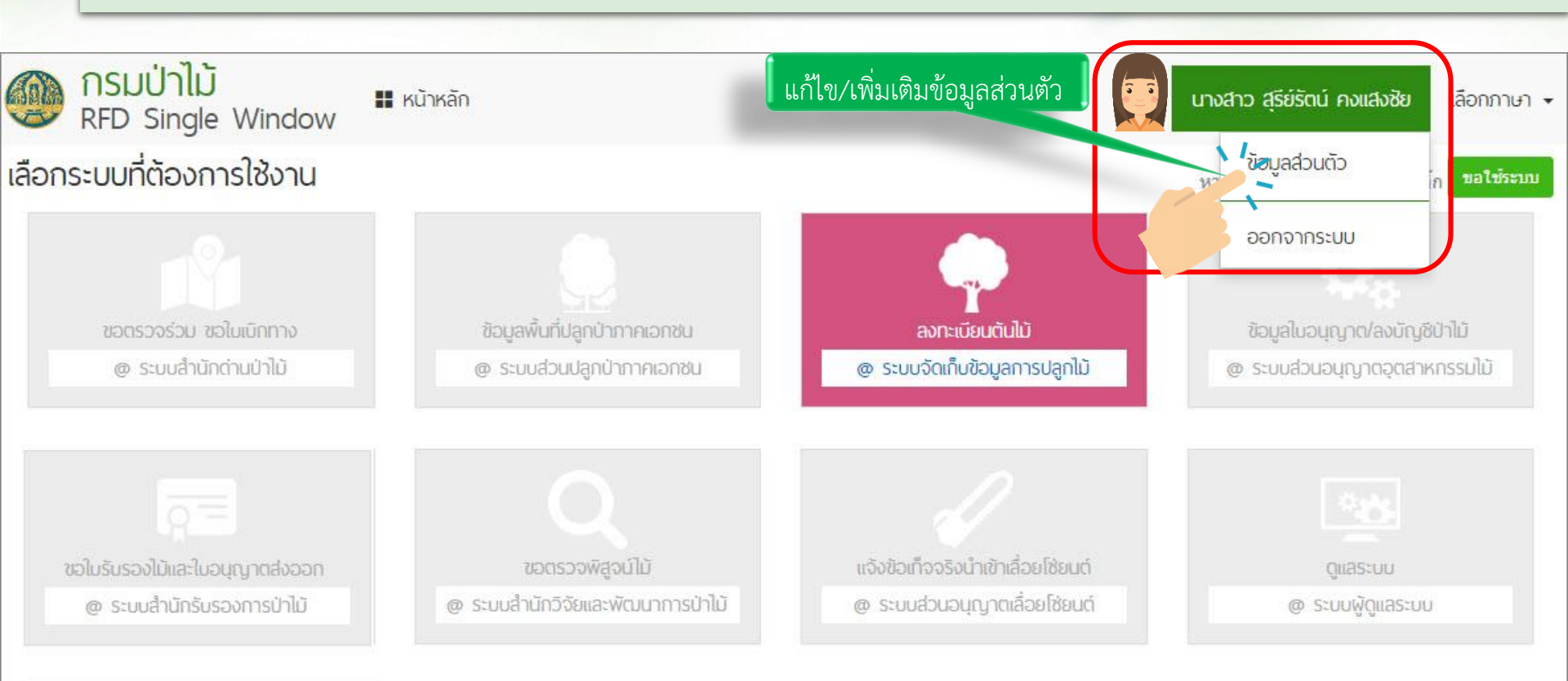

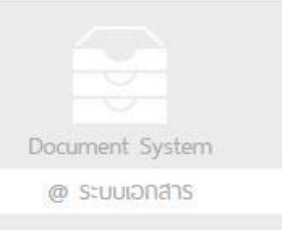

# วธการ ลงทะเบยนขอ เชงานระบบ (โดย เจ้าหน้าที่เรียนรู้วิธีการ ลงทะเบียนพื่อประชาสัมพันธ์ผู้ประกอบการในพื้นที่) 2) เพิ่มเตมขอมูลสวนตวพรอมแนบหลักฐานสำหรับประกอบคำขอ รับรองต่าง ๆ

# http://110.170.148.118/rfdportal/Home.aspx

ข้อมูลส่วนตัวของ นางสาว สุรีย์รัตน์ คงแสงชัย

| unitasıl      | ช้อมูลส่วนตัว<br>ชื่อผู้ใช้ระบบ<br>รหัสผ่าน<br>ชื่อ-นามสกุล<br>เลขประจำตัวประชาชน<br>ที่อยู่<br>อีเมล<br>เมอร์โทรศัพท์<br>มางสาว สุรีย<br>110370019<br>พมู่ ช. ถนน<br>รนreerat.kc<br>092712378 | ามารถเปลี่ยน<br>หัสผ่านใหม่ได้<br>onfim2<br>มหัสผาน<br>มรัดน์ คงแสงชัย<br>5237<br>ongsangchai@gmail.com<br>เ1<br>ขข้อมูล<br>ตัว | <u>ข้อมูลปริษัก</u><br>ชื่อบริษัท<br>เลข 13 หลัก 1234<br>ที่อยู่บริษัท 1234<br>อีเมลบริษัท 2015<br>เมอร์บริษัท 0265<br>เ+ เพิ่ม/แก้ไข | <sup>567890000</sup><br><sup>หมู่.9</sup> Update ข้อม<br><sup>มเพพม</sup><br><sup>มเหพม</sup><br><sup>มเหพม</sup><br><sup>มเหพม</sup><br><sup>มเหพม</sup><br><sup>มเพพม</sup><br><sup>มเพพม</sup><br><sup>มเหพม</sup><br><sup>110</sup><br><sup>479</sup> ที่ตนเองสังกับ<br>ณ ปัจจุบัน<br>สาว สุรีย์รัตน์ คงแสงชัย | มูลบริษัท<br>ดอยู่ |
|---------------|----------------------------------------------------------------------------------------------------|----------------------------------------------------------------------------------------------------|----------------------------------------------------------------------------------------------------|----------------------------------------------------------------------------------------------------|--------------------|
| ບpioad ລູມກາກ | ของ นางสาว สุรีย์รัตน์ ค                                                                                                    | างแสงชัย                                                                                                    | #                                                                                                    | ประเภทเอกสารแนบ                                                                                                    | ชื่อเอกสาร         |
| ประจำตว       | # ประเภทเอกสารแน                                                                                                    | เบ ชื่อเอกสาร                                                                                                    | 1 หนังสือรับรองการะ                                                                                                    | งดทะเบียนนิดิบุคคล                                                                                                    | <u>หนังสือรับ</u>  |
|               | 1 บัตรประจำตัวประชาชน                                                                                                    | <u>สำเนาบัตรป</u>                                                                                                    | 2 หนังสือมอบอ่านาจ                                                                                                    | <mark>จากบริษัท</mark>                                                                                                    | <u>สำเนาบัตรป</u>  |
|               | 🕂 เพิ่ม/แก้ไข                                                                                                    |                                                                                                    | + เพิ่ม/แก้ไข<br>ไไ<br>ไก้                                                                                                    | นบไฟล์เอกสารห<br>1ี่ยวข้องกับตัวเอ <sup>.</sup><br>ริษัทที่สังกัดอย่                                                                                                    | เล้กฐานที่<br>งและ |

ปัจจุบัน

้วิธีการ ขอใช้งานระบบรับรองไม้ฯ เพื่อการส่งออก (โดย เจ้าหน้าที่เรียนรู้วิธีการลงทะเบียนเพื่อประชาสัมพันธ์ผู้ประกอบการในพื้นที่)

๑) สมัครใช้งานระบบ RFD Single Window และ Login เข้าสู่ระบบได้ทันทีเพื่อขอใช้งาน "ระบบขอรับรองไม้และใบอนุญาตส่งออก"

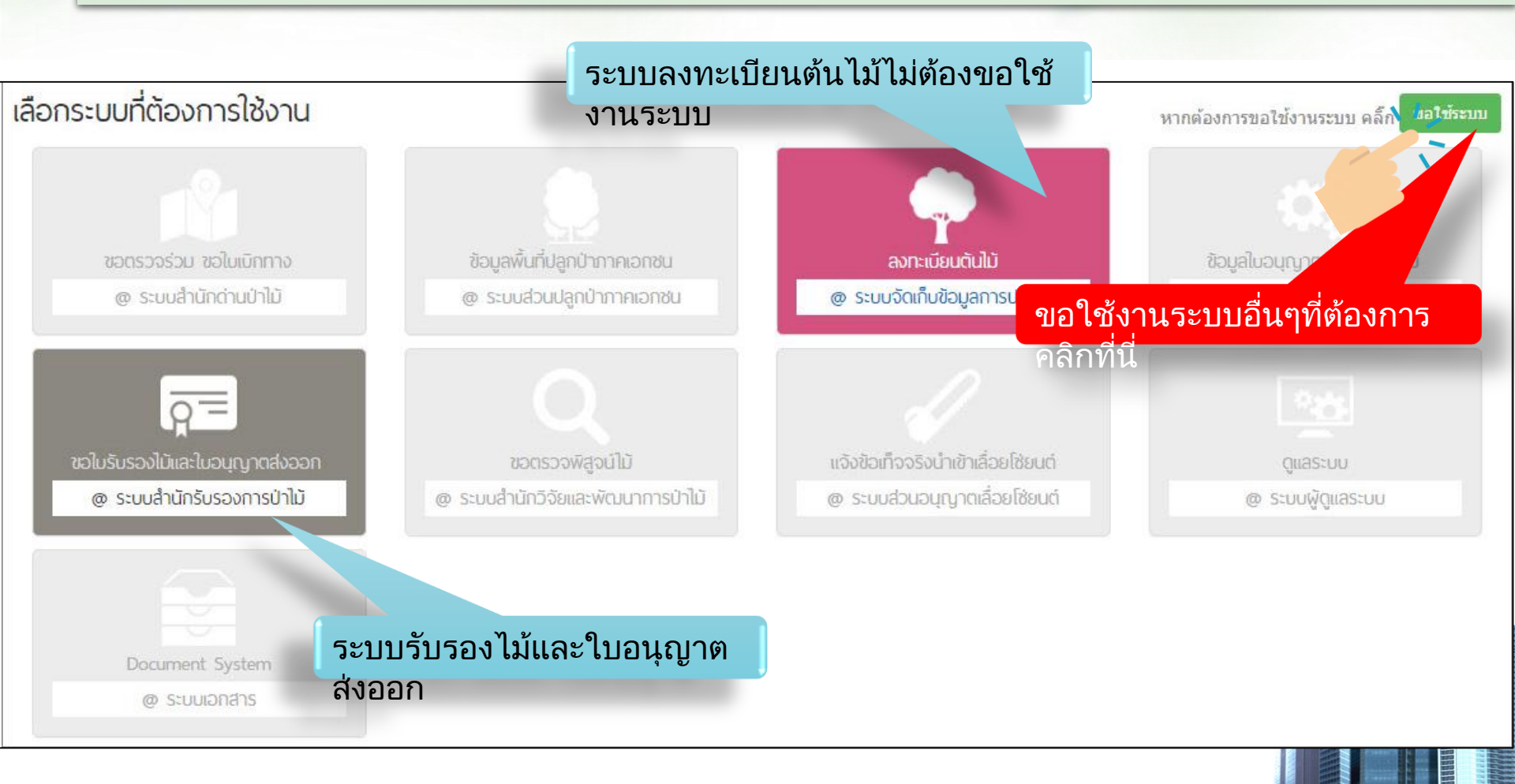

## **วิธีการ ขอใช้งานระบบรับรองไม้ฯ เพื่อการส่งออก** (โดย เจ้าหน้าที่เรียนรู้วิธีการลงทะเบียนเพื่อประชาสัมพันธ์ผู้ประกอบการในพื้นที่)

 $\overline{Q}^{=}$ 

@ ระบบสำนักรับรองการป่าไม้

๑) การขอใช้งานระบบ "ระบบขอรับรองไม้และใบอนุญาตส่งออก"

### เลือกระบบที่ต้องการใช้งาน

| # | สถานะ            | ระบบ                             | วัดถุประสงค์                       | หมายเหตุ                        |
|---|------------------|----------------------------------|------------------------------------|---------------------------------|
| 1 |                  | ระบบสำนักด่านป่าไม้              | ขอตรวจร่วม ขอใบเบ็กทาง             |                                 |
| 2 |                  | ระบบส่วนปลูกป่าภาคเอกชน          | ข้อมูลพื้นที่ปลูกป่าภาคเอกชน       |                                 |
| 3 | ✔ ผ่านการอนุมัติ | ระบบจัดเก็บข้อมูลการปลูกไม้      | ลงทะเบียนดันไม้                    | อนุมัติอัตโนมัติจากการลงทะเบียน |
| A |                  | ระบบส่วนอนุญาตอุตสาหกรรมไม้      | ข้อมูลใบอนุญาต/ลงบัญชีป่าไม้       |                                 |
| 5 | © รออนุมัติ      | ระบบสำนักรับรองการป่าใม้         | ขอใบรับรองไม้และใบอนุญาตส่งออก     |                                 |
| 6 |                  | ระบบส่านักวิจัยและพัฒนาการป่าไม้ | ขอดรวจพิสูจน์ใม้                   |                                 |
| 7 |                  | ระบบส่วนอนุญาตเลื่อยโซ่ยนด์      | แจ้งข้อเท็จจริงนำเข้าเลื่อยโซ่ยนด์ |                                 |
| 8 |                  | ระบบเอกสาร                       | Document System                    |                                 |

### ้วิธีการ ขอใช้งานระบบรับรองไม้ๆ เพื่อการส่งออก (โดย เจ้าหน้าที่เรียนรู้วิธีการลงทะเบียนเพื่อประชาสัมพันธ์ผู้ประกอบการในพื้นที่)

๒) หาก การขอใช้งานระบบ "ระบบขอรับรองไม้และใบอนุญาตส่งออก" <u>ไม่ผ่านการอนุมัติ</u>

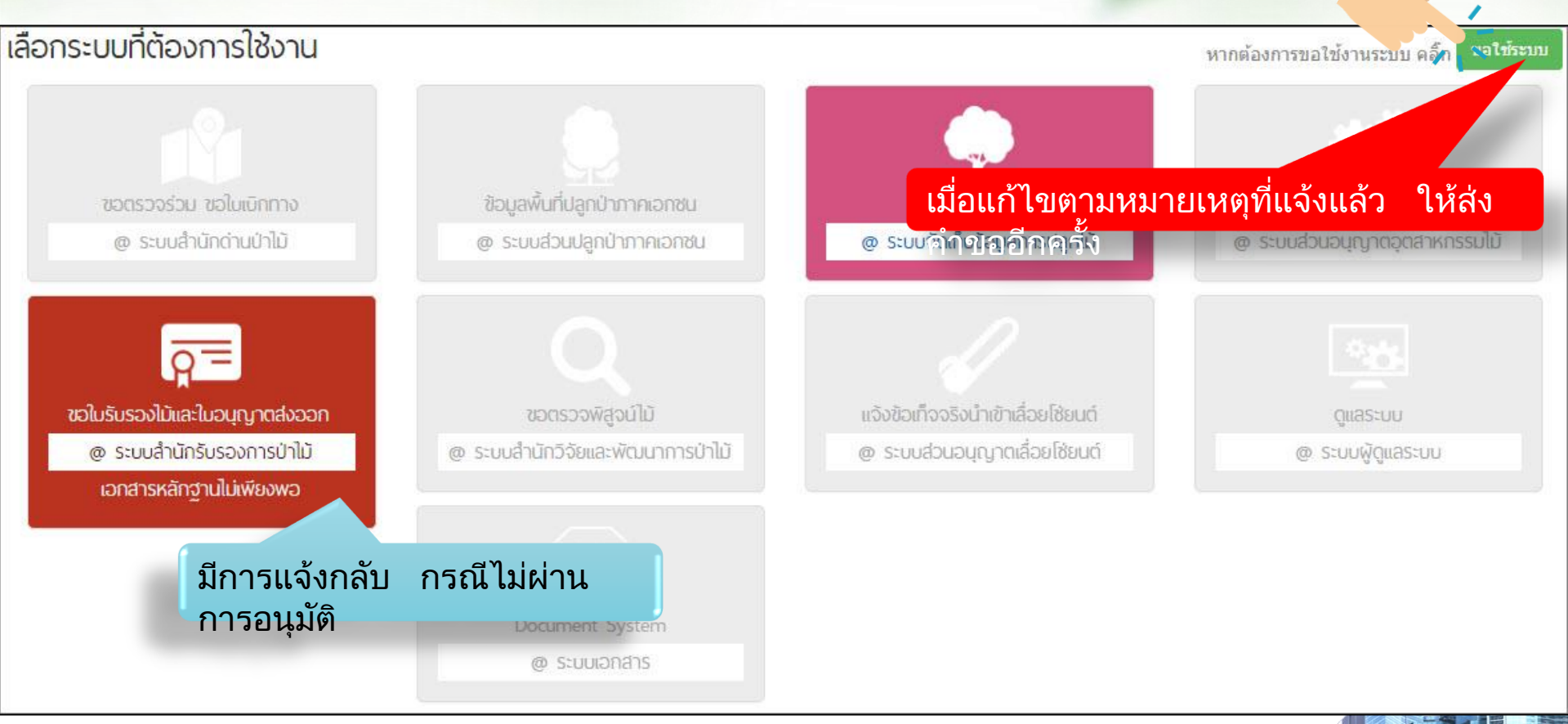

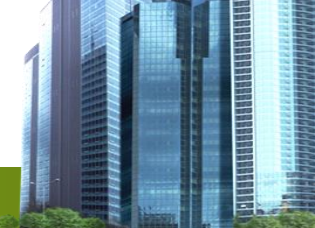

## **วิธีการ ขอใช้งานระบบรับรองไม้ฯ เพื่อการส่งออก** (โดย เจ้าหน้าที่เรียนรู้วิธีการลงทะเบียนเพื่อประชาสัมพันธ์ผู้ประกอบการในพื้นที่)

๒) หาก การขอใช้งานระบบ "ระบบขอรับรองไม้และใบอนุญาตส่งออก" <u>ไม่ผ่านการอนุมัติ</u>

### เลือกระบบที่ต้องการใช้งาน

|   | # | สถานะ            | ระบบ                            | วัดถุประสงค์                       | หมายเหตุ                        |
|---|---|------------------|---------------------------------|------------------------------------|---------------------------------|
|   | 1 |                  | ระบบสำนักด่านป่าไม้             | ขอตรวจร่วม ขอใบเบิกทาง             |                                 |
|   | 2 |                  | ระบบส่วนปลูกป่าภาคเอกชน         | ข้อมูลพื้นที่ปลูกป่าภาคเอกชน       |                                 |
|   | 3 | ✔ ผ่านการอนุมัติ | ระบบจัดเก็บข้อมูลการปลูกไม้     | ลงทะเบียนดันไม้                    | อนุมัดิอัดโนมัติจากการลงทะเบียน |
|   |   |                  | ระบบส่วนอนุญาตอุตสาหกรรมไม้     | ข้อมูลใบอนุญาต/ลงบัญชีป่าไม้       |                                 |
| • | 5 | 🗙 ไม่ผ่านอนุมัติ | ระบบสำนักรับรองการป่าไม่        | ขอใบรับรองไม้และใบอนุญาดส่งออก     | เอกสารหลักฐานไม่เพียงพอ         |
|   | 6 |                  | ระบบสำนักวิจัยและพัฒนาการป่าไม้ | ขอตรวจพิสูจน์ใม้                   |                                 |
|   | 7 |                  | ระบบส่วนอนุญาตเลื่อยโซ่ยนด์     | แจ้งข้อเท็จจริงนำเข้าเลื่อยโซ่ยนด์ |                                 |
|   | 8 |                  | ระบบเอกสาร                      | Document System                    |                                 |

### ้วิธีการ ขอใช้งานระบบรับรองไม้ฯ เพื่อการส่งออก (โดย เจ้าหน้าที่เรียนรู้วิธีการลงทะเบียนเพื่อประชาสัมพันธ์ผู้ประกอบการในพื้นที่)

๓)เมื่อ การขอใช้งานระบบ "ระบบขอรับรองไม้และใบอนุญาตส่งออก" <u>ผ่านการอนุมัต</u>ิ

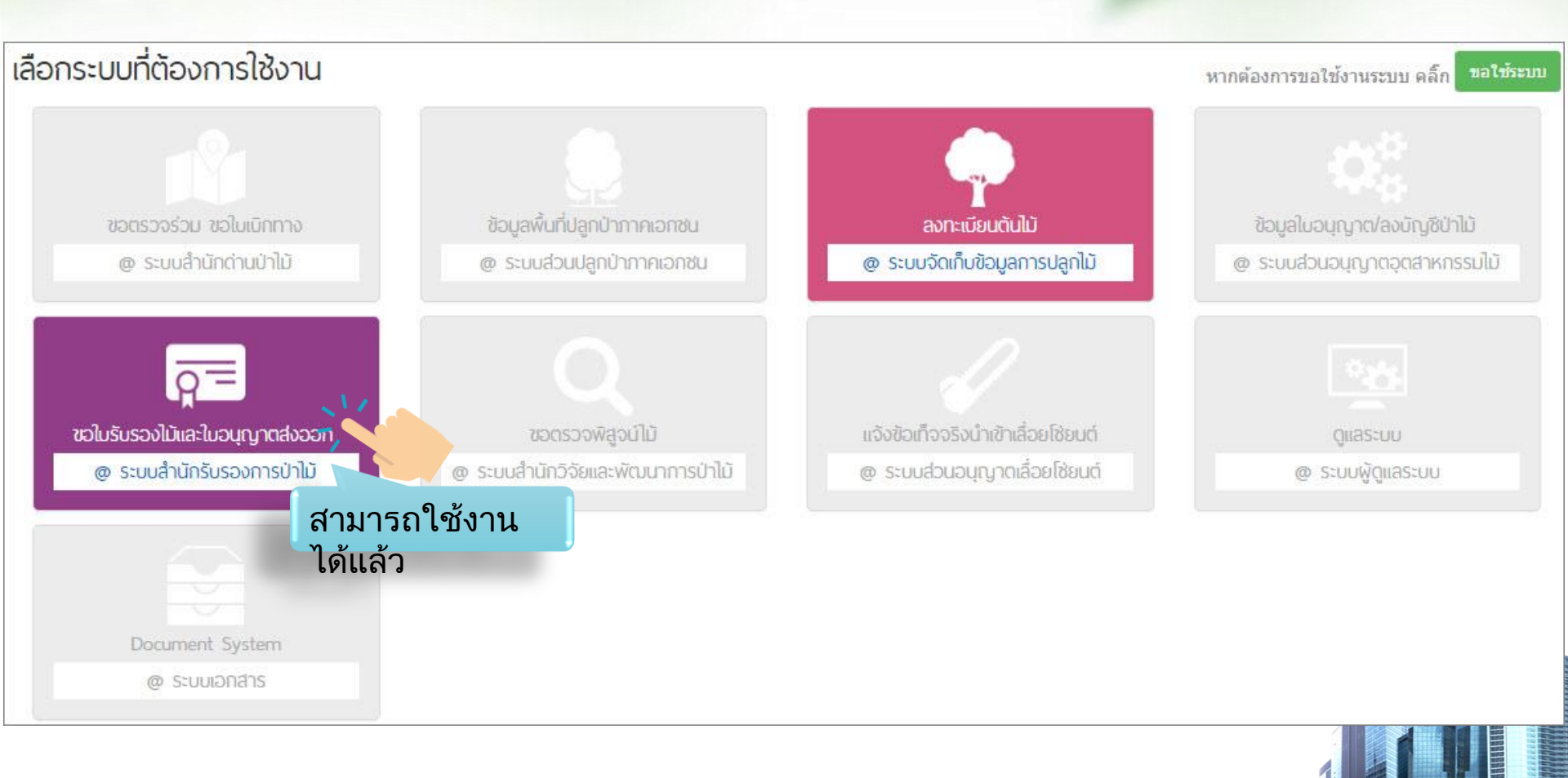

้ว**ิธีการ ขอใช้งานระบบรับรองไม้ฯ เพื่อการส่งออก** (โดย เจ้าหน้าที่เรียนรู้วิธีการลงทะเบียนเพื่อประชาสัมพันธ์ผู้ประกอบการในพื้นที่)

๓)เมื่อ การขอใช้งานระบบ "ระบบขอรับรองไม้และใบอนุญาตส่งออก" <u>ผ่านการอนุมัต</u>ิ

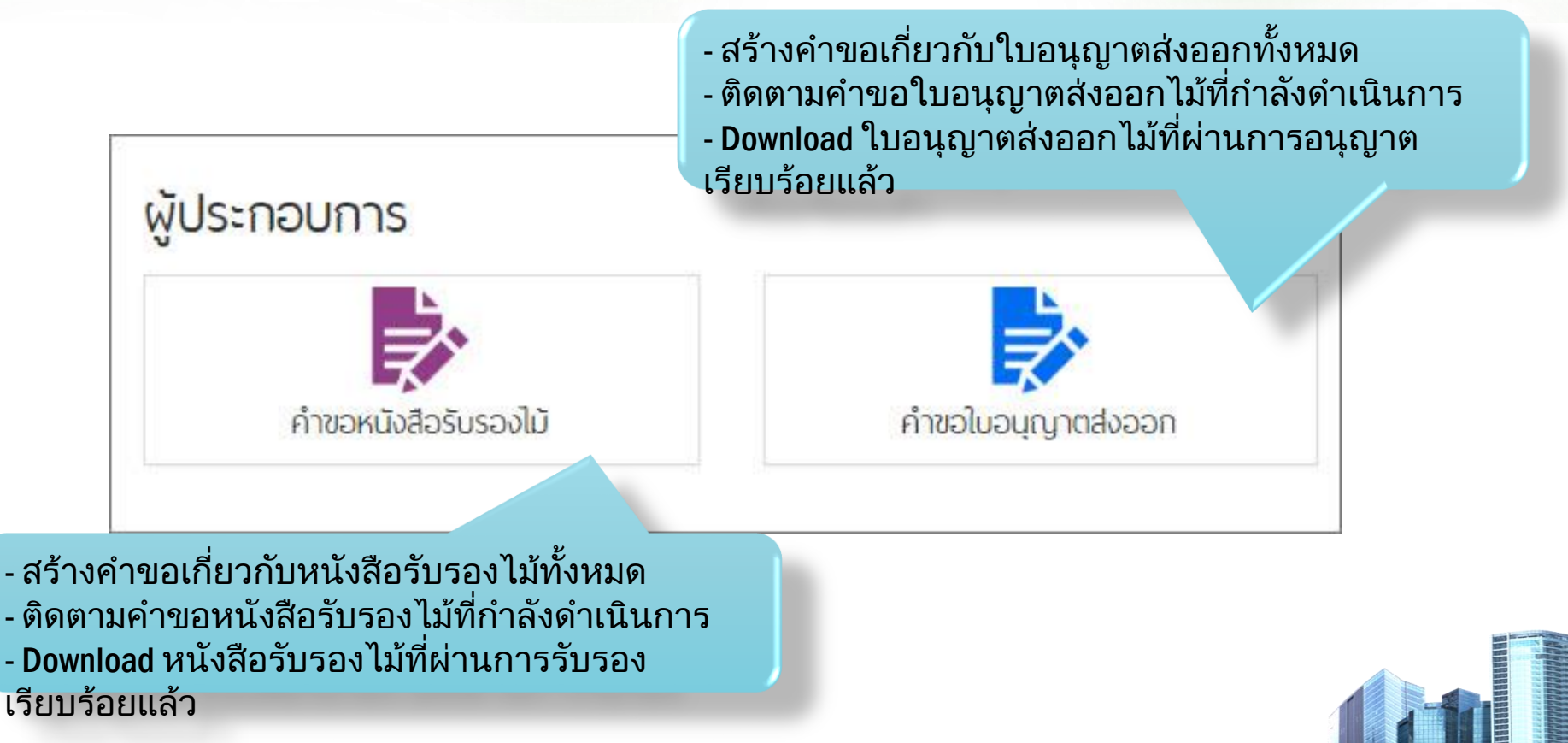

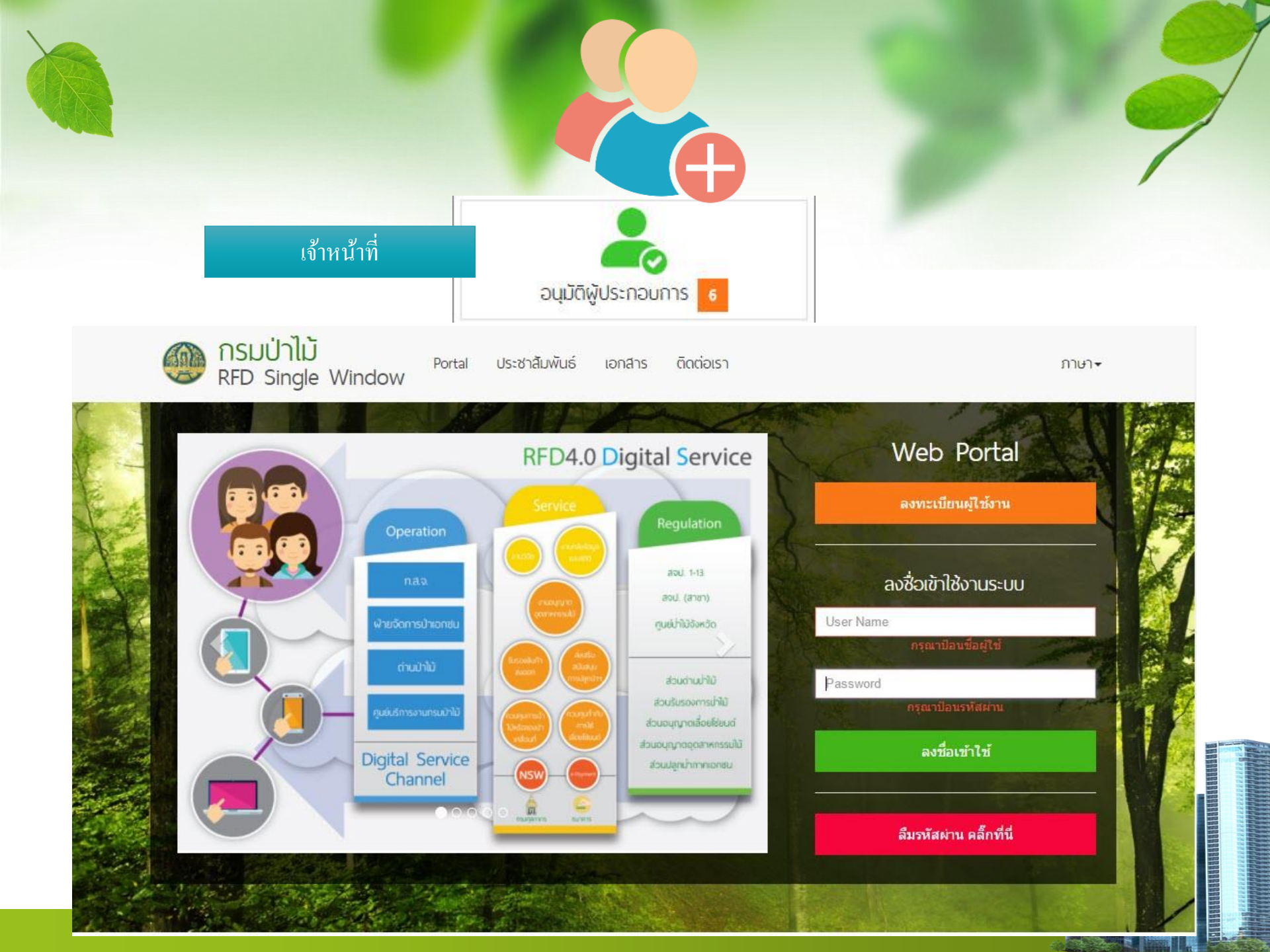

# เจ้าหน้าที่อนุมัติคำขอใช้งานระบบ ตามการสมัครขอใช้งานระบบในใบงานที่ ๑

| จสอ                | บบคำขอใข้                  | ้งานระบบของเ                   | ทนเอง)                                       |                                                    |                           |                          |               |                          |
|--------------------|----------------------------|--------------------------------|----------------------------------------------|----------------------------------------------------|---------------------------|--------------------------|---------------|--------------------------|
|                    |                            |                                |                                              | วามมีชีนีแระวามวร                                  |                           |                          |               | 7                        |
|                    |                            |                                |                                              | odnci@oz-upou iz                                   |                           |                          |               | /                        |
| รายเ               | การอนุมัติ                 | ผู้ประกอบการ                   |                                              |                                                    |                           |                          |               |                          |
| ชื่อ               |                            |                                |                                              |                                                    |                           |                          |               |                          |
| ชื่อ               |                            |                                |                                              |                                                    |                           |                          |               |                          |
| ค้นห               | n                          |                                |                                              |                                                    |                           |                          |               |                          |
|                    |                            |                                |                                              |                                                    |                           |                          |               |                          |
| านวน               | 34 รายการ                  |                                |                                              |                                                    |                           |                          |               | . 3                      |
| #                  | สถานะ                      | UserName                       | ชื่อ นามส <sub>กุ</sub> ล                    | อีเมล                                              | โทรศัพท์                  | วันที่ขอใช้ระบบ          | วันที่อนุมัติ | 11                       |
| 16                 | รออนุมัติ                  | clint001                       | นายเมคิน ถิ่นไม้                             | ko_a_mon@hotmail.com                               | 0200144290                | 11/08/2559               |               | รายละเอียด               |
| 55                 | รออนุมัติ                  | test0001                       | นายหนึ่ง หนึ่งเดียว                          | 1@hotmail.com                                      | 090987 <mark>326</mark> 1 | 11/08/2559               |               | รายละเอียด               |
| 57                 | รออนุมัติ                  | test0003                       | นายสาม สามหลัก                               | 3@hotmail.com                                      | 0909873261                | 11/08/2559               |               | รายละเอียด               |
| 1784               | รออนุมัติ                  | sar <mark>aburi_user1</mark>   | นายส <mark>ระ</mark> บุรี ทดสอบ1             | saraburiuser1@gmail.com                            | 021123345                 | 18/08/2559               |               | รายละเอียด               |
| <mark>178</mark> 6 | รออนุมัติ                  | PataweePut                     | นายปฐวี พุฒิใพโรจน์                          | pataweeput@gmail.com                               | 0801123095                | 19/08/2559               |               | รายละเอียด               |
| 1796               | รออนุมัดิ                  | ratchaburi_user2               | นายราชบุรี ทดสอบ2                            | forestmoomoo@gmail.com                             | 021123345                 | 19/08/2559               |               | รายละเอียด               |
| 271                | อนุมัดิแล้ว                | napatson_test                  | นางสาวนภัสสรณ์ พิมพ์อภิวรกุล                 | napatson_test@gmail.com                            | 0974464145                | 11/08/2559               | 15/07/2559    | รายละเอียด               |
|                    |                            |                                |                                              |                                                    |                           | 10102020000000           |               |                          |
| 268                | อนุมัติแล้ว                | wacharasak_test                | นายวัชรศักดิ์ นาวาโย                         | wacharasak_test@gmail.com                          | 0972497024                | 11/08/2559               | 15/07/2559    | รายละเอียด               |
| 268<br>270         | อนุมัติแล้ว<br>อนุมัติแล้ว | wacharasak_test<br>wichin_test | นายวัชรศักดิ์ นาวาโย<br>นายวิเชียร ทุวิรัตน์ | wacharasak_test@gmail.com<br>wichin_test@gmail.com | 0972497024                | 11/08/2559<br>11/08/2559 | 15/07/2559    | รายละเอียด<br>รายละเอียด |

# เจ้าหน้าที่อนุมัติคำขอใช้งานระบบ ตามการสมัครขอใช้งานระบบในใบงานที่ ๑

(ตรวจสอบคำขอใช้งานระบบของตนเอง)

### อนุมัติผู้ประกอบการ 🗮 กลับไปหน้ารายการ

| ชื่อผู้ใช้ระบบ     | บ้านเลขที่          | จังหวัด              |
|--------------------|---------------------|----------------------|
| clint001           | 300/10              | กรุงเทพมหานคร        |
| เลขประจำด้วประชาชน | หมู่ที่             | อำเภอ/เขต            |
| 1234567891020      | -                   | จตุจักร              |
| คำนำหน้า           | ซอย                 | ตำบล/แขวง            |
| นาย                | ลาดพร้าว 35         | จันทรเกษม            |
| ชื่อ               | ถนน                 | รหัสไปรษณีย์         |
| เมคิน              | ลาดพร้าว            | 10900                |
| นามสกุล            | เบอร์โทรศัพท์มือถือ | อีเมล                |
| ถิ่นไม้            | 0200144290          | ko_a_mon@hotmail.com |

| การอนุมัติ 🗕     | 1 |  |
|------------------|---|--|
| รอการอนุมัติ     |   |  |
| 🔘 ผ่านการอนุมัติ |   |  |
| 🥥 เมผานการอนุม   | 8 |  |
| หมายเหตุ         |   |  |
| หมายเหตุ         |   |  |
|                  |   |  |

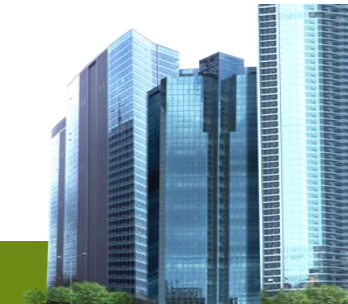

# PART 2 : หัวข้อในการอบรม การยื่นคำขอรับรองไม้ และตรวจสอบ

การเตรียมหลักฐานประกอบคำขอ ก่อนการยื่นคำขอรับรอง ไม้ เพื่อการส่งออก ขั้นตอนการยื่นคำขอหนังสือรับรองไม้ ถ่านไม้ และ ผลิตภัณฑ์ไม้ (โดย แล้วหน้าที่เรียนสัวิธีการลงทะเมียนพื่อประชาวสัมพันธ์เข็ประกอบการในพื้นที่) \_\_\_\_v ผลิตภัณฑ์ไม้ (เป็นส่วนงานของเจ้าหน้าที่) <mark>ใบงานที่ 1</mark> ทดสอบการใช้งานระบบ "ตรวจสอบคำขอหนังสือรับรอง

**ใบงานท 1** ทดสอบการใช้งานระบบ "ตรวจสอบคำขอหนังสือรับร ผลิตภัณฑ์ไม้" (ใน Username ของเจ้าหน้าที่)

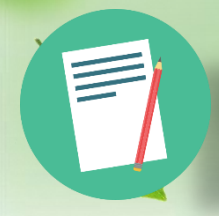

(โดย เจ้าหน้าที่เรียนรู้วิธีการลงทะเบียนเพื่อประชาสัมพันธ์ผู้ประกอบการในพื้นที่)

### หลักฐานที่มาจากข้อมูลส่วนตัว

– สำเนาบัตรประจำตัวประชาชนผู้ขอ/Passport

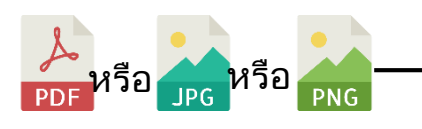

สำเนาหนังสือมอบอำนาจจากบริษัท (บริษัทที่ตนเองสังกัด)

สำเนาหนังสือรับรองการจดทะเบียนนิติบุคคล (บริษัทที่ตนเองสังกัด)

### หลักฐานประกอบ คำขอไม้ท่อน/ไม้แปรรูป(ชิ้นไม้

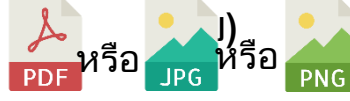

- เอกสารแสดงที่มาของไม้ เช่น หนังสือกำกับไม้
- ภาพถ่ายไม้ท่อน/ไม้แปรรูป (ชิ้นไม้สับ)
- เอกสารแสดงกรรมสิทธิ์หรือ สิทธิครอบครองที่ดินของรัฐ
- เอกสารที่แสดงการได้มาของไม้

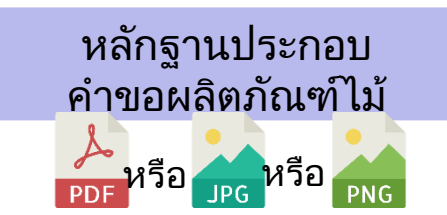

- เอกสารแสดงที่มาของไม้ เช่น หนังสือกำกับไม้
- ภาพถ่ายสินค้าไม้ หรือ ผลิตภัณฑ์
- เอกสารแสดงกรรมสิทธิ์หรือ สิทธิครอบครองที่ดินของรัฐ
- เอกสารที่แสดงการได้มาของไม้
- สำเนาใบสั่งสินค้า (Invoice)

หลักฐานประกอบ ้คำขอถ่านไม้ 🎤 หรือ 🔐 หรือ PNG

- เอกสารแสดงที่มาของไม้ เช่น หนังสือกำกับไม้
- ภาพถ่ายตัวอย่างถ่านไม้
- เอกสารแสดงกรรมสิทธิ์หรือ สิทธิครอบครองที่ดินของรัฐ
- เอกสารที่แสดงการได้มาของไม้

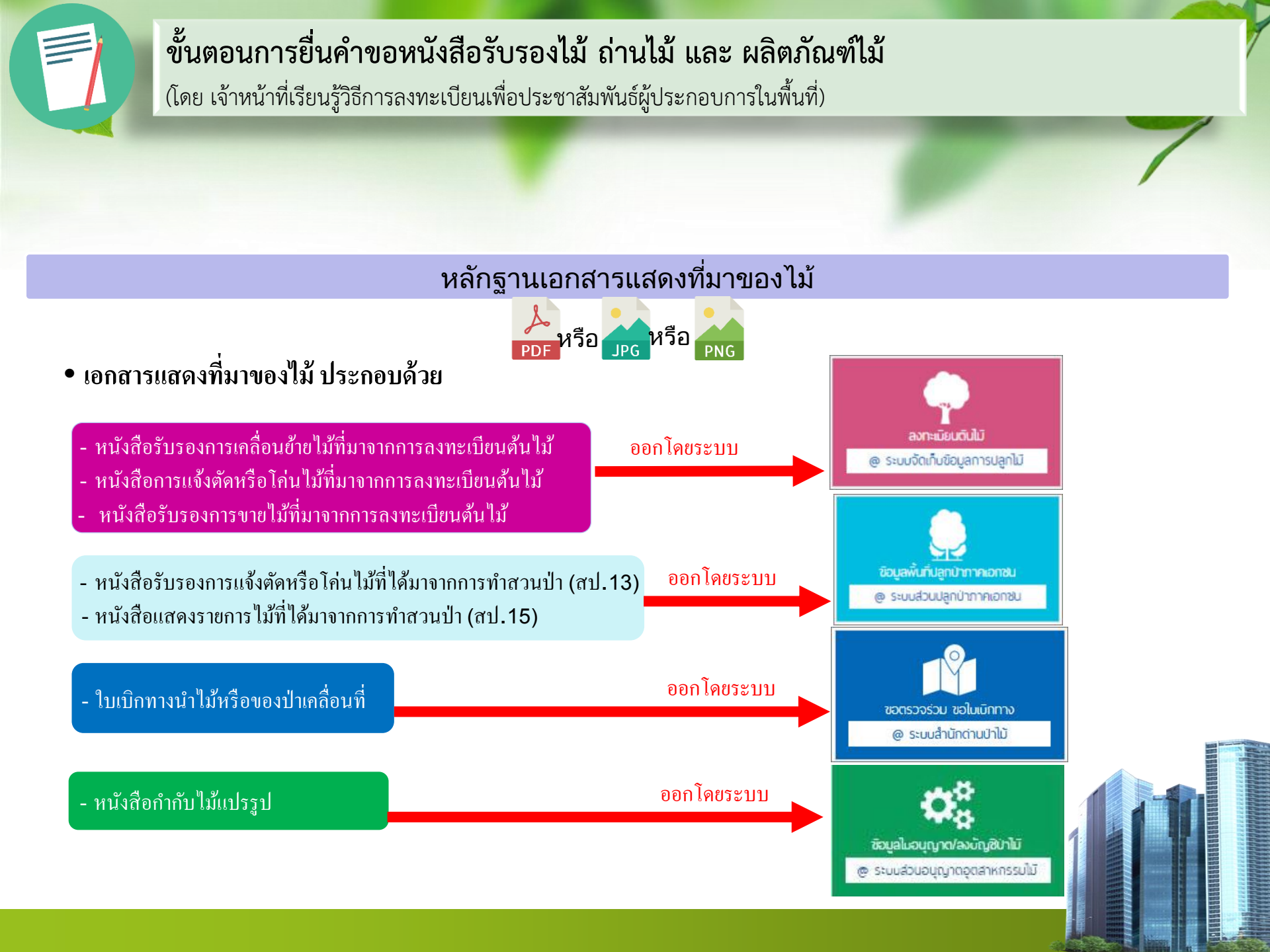

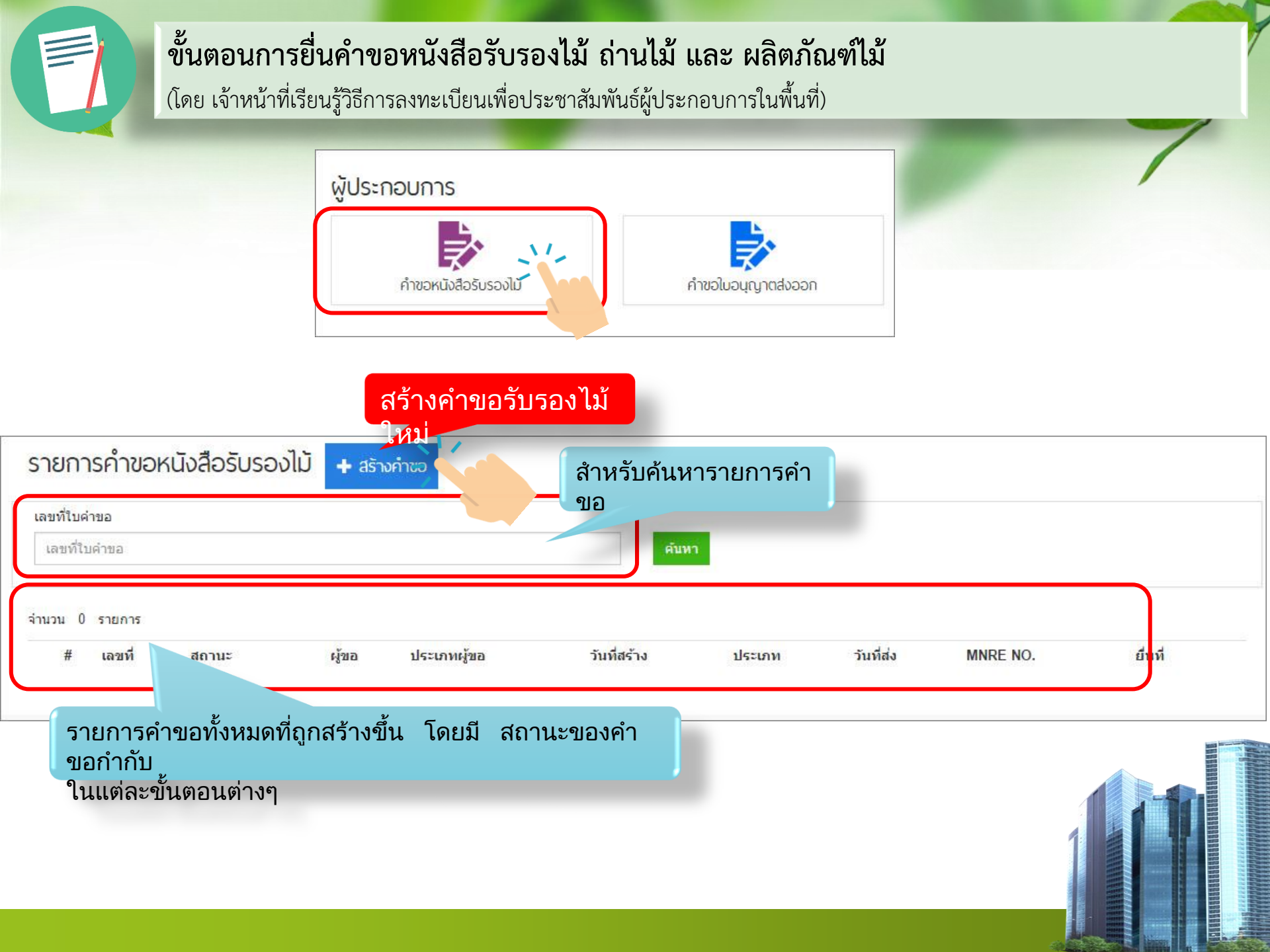

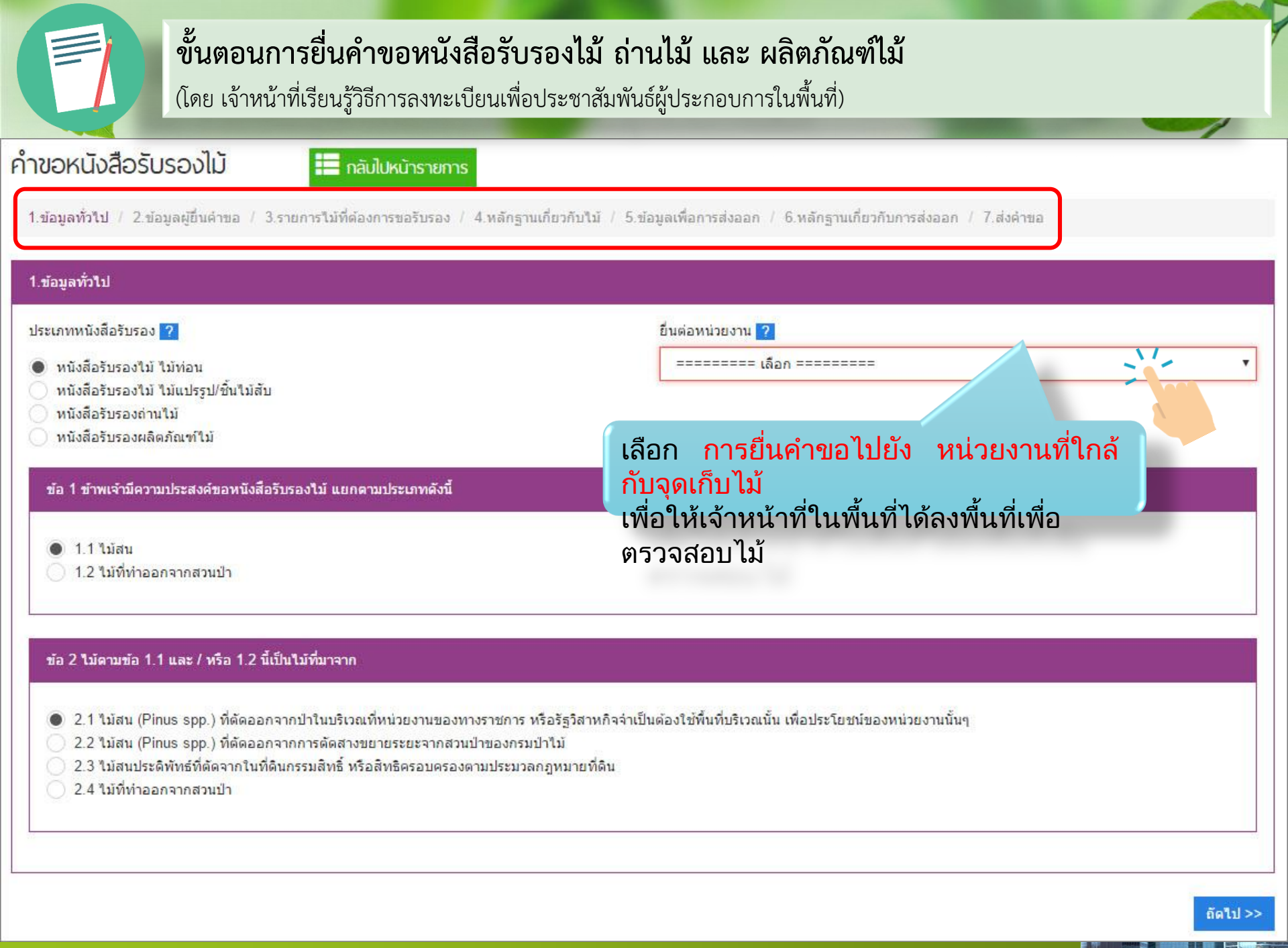

#### ขนตอนการ<mark>ยนคาขอหนงส</mark>อรบรองเม ถานเม และ ผลิตภัณฑ์ไม้ ้เจ้าหน้าที่เรียนรู้วิธ<mark>ีการล</mark>งทะเบียนเพื่อประชาสัมพันธ์ผู้ประกอบการในพื้นที่) (โดย คำขอหนังสือรับรองไม้ 💻 กลับไปหน้ารายการ 1.ข้อมูลทั่วไป / 2.ข้อมูลผู้ยื่นคำขอ / 3.รายการไม้ที่ต้องการขอรับรอง / 4.หลักฐานเกี่ยวกับไม้ / 5.ข้อมูลเพื่อการส่งออก / 6.หลักฐานเกี่ยวกับการส่งออก / 7.ส่งคำขอ 2.ข้อมูลผู้ยื่นคำขอ ประเภทของผู้ยื่นคำขอ บุคคลทั่วไปไม่สังกัด หมายถึง - บุคคลธรรมดา บคคลธรรมดา บริษัท/นิดิบุคคล บริษัทใดๆ เป็นผู้ยื่นคำขอ ผู้รับมอบอ่านาจ กระท่าแท. บุคคลที่ได้รับมอบหมาย - บริษัท/นิติบุคคล หมายถึง ผู้รับมอบอำนาจ กระทำ นบุคคละ. จากบริษัทของตนให้ยื่นคำขอ ข้อมูลบุคคล 👻 ผู้รับมอบอำนาจ กระทำแทนบริษัทอื่น หมายถึง เลขประจำตัวประชาชน 🔽 ผู้ยื่นคำชอ<sup>เ₀</sup>ฃ**กร**ะทำแทนบริษัทอื่น จังหวัด ? - ผู้รับมอปอำนาจ กระทำแทนบุคคลอื่น <sup>ป</sup>หมายถึง 1103700163743

0635343392

คำนำหน้า ?

นาย

ชื่อ ?

ณัฐพล

นามสกุล ?

ถึงแสง

อีเมล ?

sureerat.kongsangchai@gmail.com

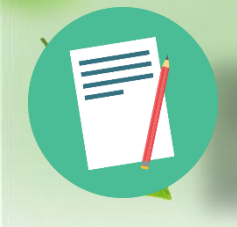

(โดย เจ้าหน้าที่เรียนรู้วิธีการลงทะเบียนเพื่อประชาสัมพันธ์ผู้ประกอบการในพื้นที่)

### คำขอหนังสือรับรองไม้

📰 กลับไปหน้ารายการ

1.ข้อมูลทั่วใป / 2.ข้อมูลผู้ยื่นคำขอ / 3.รายการไม้ที่ต้องการขอรับรอง / 4.หลักฐานเกี่ยวกับใม้ / 5.ข้อมูลเพื่อการส่งออก / 6.หลักฐานเกี่ยวกับการส่งออก / 7.ส่งคำขอ

| <ul> <li>3.รายการใม้ที่ต้องการขอรับรอง</li> <li>เลือกที่มาของใม้</li> <li>กรณีมีเอกสารที่มาอยู่ในระบบ RED Single Window</li> <li>ดรณีใม่มีเอกสารที่มาอยู่ในระบบ RFL</li> </ul> | <ul> <li>เลือกที่มาของไม้         <ul> <li>กรณีเอกสารที่มีอยู่ในระบบ หมายถึง อ้างอิงเอกสารที่เคยสร้างไว้ใน</li> <li>ระบบ</li> <li>กรณีเอกสารที่ไม่มีอยู่ในระบบ หมายถึง อ้างอิงเอกสารแบบ</li> <li>กระดาษเข้าระบบ</li> <li>เด่แกนเอกล่าว หรือ วปถ่ายหลักจาน)เพื่อใช้ประกอบคำขอและ</li> </ul> </li> </ul> |                                 |                  |                         |                  |  |
|----------------------------------------------------------------------------------------------------|----------------------------------------------------------------------------------------------------|---------------------------------|------------------|-------------------------|------------------|--|
| ระบุข้อมูลที่ละรายการโดยกดปุ่ม เพิ่มลงในรายการ                                                                                                    | (สเ<br>จัดเ                                                                                                    | เกินเอกลาว หวอ<br>ก็บเข้าส่ระบบ | วูบถายหลุกฐาน) ถ | พอ เอบวะกอบหาขอแร       | 1č               |  |
| หลักฐานที่มาของไม้ ?                                                                                                    | 0010                                                                                                    | เล่มที่ 🙎                       | เลขที่ ?         | ລະທີ່ຈູດ <mark>?</mark> | ลองจิจูด ?       |  |
| ======= เลือก =======                                                                                                    | •                                                                                                    | เล่มที่                         | เลขที            | ລະດີຈູດ                 | ลองจิจูด         |  |
| ชื่อไม้ ?                                                                                                    |                                                                                                    | ยาว(ชม.) ?                      | กว้าง(ชม.) ?     | หนา/สูง(ชม.) ?          | ปริมาตร(ลบ.ม.) 🥐 |  |
| ชื่อไม้ 0                                                                                                    | Ì                                                                                                    | 0.00                            | 0.00             | 0.00                    | 0.00             |  |
|                                                                                                    |                                                                                                    |                                 |                  |                         |                  |  |
| << ก่อนหน้า                                                                                                    |                                                                                                    |                                 |                  |                         | ถัดไป>           |  |

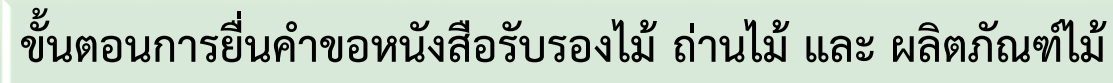

(โดย เจ้าหน้าที่เรียนรู้วิธีการลงทะเบียนเพื่อประชาสัมพันธ์ผู้ประกอบการในพื้นที่)

#### 4.หลักฐานเกี่ยวกับใม้

#### เอกสารแสดงที่มาของไม้

| หนังสือรับรองการแจ้งตัดหรือโค่นใม้ที่มา | จากการลงทะเบี  |
|-----------------------------------------|----------------|
| ล่มที่                                  |                |
| เล่มที่                                 |                |
| ลบที่                                   |                |
| 4/2559                                  |                |
| ชื่อเอกสาร                              |                |
| หนังสือรับรองการแจ้งตัดไม้ที่มาจากการล  | งทะเบียนดันใม้ |
| จงวันที่ 🥐                              |                |
| 16/08/2559                              | Ĩ              |
| ลือกไฟล์                                |                |
| เรืออริษาร์ ไม่รู้อ่าร้ออริษาร์อ        |                |

|   | ประเภทเอกสาร                                                     | เล่ม<br>ที่ | เลขที่ | ชื่อเอกสาร                                                   | <b>ลงวันท</b> ี่ | ลิงค์    |
|---|------------------------------------------------------------------|-------------|--------|--------------------------------------------------------------|------------------|----------|
| ĸ | หนังสือรับรองการเคลื่อนย่ายไม้ที่มาจาก<br>การลงทะเบียนดันไม้     |             | 4/2559 | หนังสือรับรองการเคลื่อนย้ายไม้<br>ที่มาจากการลงทะเบียนต้นไม้ | 16/08/2559       | 🔳 เอกสาร |
| ¢ | หนังสือรับรองการแจ้งตัดหรือโค่นไม้<br>ที่มาจากการลงทะเบียนดันไม้ |             | 4/2559 | หนังสือรับรองการแจ้งดัดไม้ที่มา<br>จากการลงทะเบียนดันไม้     | 16/08/2559       | 🔳 เอกสาร |

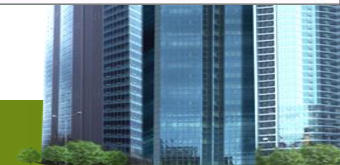

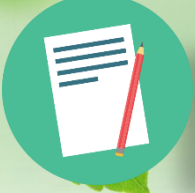

(โดย เจ้าหน้าที่เรียนรู้วิธีการลงทะเบียนเพื่อประชาสัมพันธ์ผู้ประกอบการในพื้นที่)

| ข้อมูลเพื่อการส่งออก                          |                                                                                     |
|-----------------------------------------------|-------------------------------------------------------------------------------------|
| แหล่งที่มาของใม้ / ข้อมูลผู้รับสินค้า ปลายทาง | ระบุชื่อ - ที่อยู่ ของบริษัทผู้รับสินค้า เป็น<br>ภาษาอังกฤษู                        |
| ไม้ดังกล่าวเก็บไว้ ณ จังหวัด ?                | ชื่อบริษัทผู้รับสินค้า (Consigne <b>(ข้อมูล</b> ส่วนนี้จะไปปรากฏบน หนังสือรับรองไม้ |
| ปทุมธานี                                      | FAMA MUSIC S.A. CUIT                                                                |
| อำเภอ/เขด ?                                   | ที่อยู่/เลขที่ (Consignee Address) ?                                                |
| คลองหลวง                                      | 30-70873802-2, VERGARA 1163-BANFIELD, BUENOS AIRS, ARGENTINA, ZIP CODE : 1828       |
| ส่งออกไปยังประเทศ ?                           | เบอร์โทรศัพท์ดิดต่อ ?                                                               |
| ANTARCTICA                                    | ▼ 02-952-4853-2                                                                     |
| วันที่ส่งออก (โดยประมาณ) ?                    | โทรสาร ?                                                                            |
| 16/08/2559                                    | 🛅 โทรสาร                                                                            |
| 10/00/2355                                    |                                                                                     |
|                                               |                                                                                     |
| ก่อนหน้า                                      | ถัดไป                                                                               |
|                                               |                                                                                     |

(โดย เจ้าหน้าที่เรียนรู้วิธีการลงทะเบียนเพื่อประชาสัมพันธ์ผู้ประกอบการในพื้นที่)

#### 6.หลักฐานเกี่ยวกับการส่งออก

| aena                        |            | 85 - 5326                                                | 3.84 - 74 |
|-----------------------------|------------|----------------------------------------------------------|-----------|
|                             | ชื่อเอกสาร | ลิงค์                                                    | ลิงค์     |
| 1590600002                  | × Invoice  | PortalUpload/permit/Invoice/4_109_20160817_000334302.pdf | 🔳 เอกสาร  |
| งวันที่ ?                   |            |                                                          |           |
| 17/08/2559                  |            |                                                          |           |
| ลือกไฟล์                    |            |                                                          |           |
| เลือกไฟล์ ไม่ได้เลือกไฟล์ใด |            |                                                          |           |
| อเอกสาร                     |            |                                                          |           |
| Invoice                     |            |                                                          |           |
| Upload                      |            |                                                          |           |
|                             |            |                                                          |           |
|                             |            |                                                          | 5         |

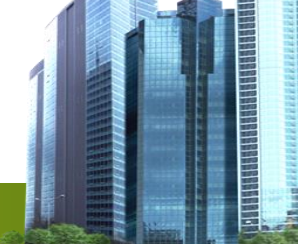

(โดย เจ้าหน้าที่เรียนรู้วิธีการลงทะเบียนเพื่อประชาสัมพันธ์ผู้ประกอบการในพื้นที่)

| 4_201608 | 17_000520408.pdf 1 / 4 Ć: 👱 👼                                  |
|----------|----------------------------------------------------------------|
| Sec.7.   |                                                                |
|          | คำขอหนังสือรับรองไม้                                           |
|          | เขียนที่ กรมป่วไม้                                             |
|          | วันที่/เดือน/ปี พ.ศ.                                           |
|          | ข้าพเจ้า ASD Co. I to กระทำแทบโดย บายณัฐพล ถึงแสง              |
|          | อาย ปี สัญชาติ หมายเลขบัตรประชาชน                              |
|          | อย่บ้านเลขที่/ภมิลำเนาสำนักงานใหญ่ 40 หม่ที่ 2                 |
|          | ถนน - ตำบล/แขวง                                                |
|          | อำเภอ/เขต คลองหลวง จังหวัด ปทุมธานี                            |
|          | หมายเลขโทรศัพท์ 020000000 โทรสาร 🛟                             |
|          | ขอยื่นคำขอต่อกรมป่าไม้ มีข้อความดังต่อไปนี้                    |
|          | ข้อ 1 ข้าพเจ้ามีความประสงค์ขอหนังสือรับรองไม้ แยกตามประ + งนี้ |
|          | 🗌 1.1 ไม้สน                                                    |
|          | จำนวน ชิ้น/แผ่น/ท่อน/ตัน ปรมาตร                                |

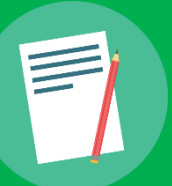

(โดย เจ้าหน้าที่เรียนรู้วิธีการลงทะเบียนเพื่อประชาสัมพันธ์ผู้ประกอบการในพื้นที่)

| รายการคำขอหนังสือรับรองไ          | ไม้ 🕂 สร้างคำขอ      |                      |          |                                                              |                                                                                                    |                                          |
|-----------------------------------|----------------------|----------------------|----------|--------------------------------------------------------------|----------------------------------------------------------------------------------------------------|------------------------------------------|
| เลขที่ใบคำขอ                      |                      |                      |          |                                                              |                                                                                                    |                                          |
| เลขที่ใบคำขอ                      |                      |                      |          |                                                              | (K. A. 3)                                                                                                    |                                          |
|                                   |                      |                      |          | MNRE No. T001-01                                             |                                                                                                    | Royal Forest Department                  |
|                                   |                      |                      |          |                                                              | and the second second se | 61 Phahalyothin Road,                    |
| จานวน 2 รายการ                    |                      |                      |          |                                                              |                                                                                                    | Chatuchak, Bangkok 10900                 |
| # เลขที่ สถานะ                    | ผ้ขอ                 | ประเภทผ้ขอ           | วันที่สะ |                                                              |                                                                                                    |                                          |
| 4 C590800002 รอตรวจสอบเอกสาร      | นาย ณัฐพล ถึงแสง     | ผู้รับมอบอำนาจบริษัท | 16/08/   | This certificate is to certify that                          | roundwood                                                                                                    | appearing in the                         |
| 1 C590800001 รับหนังสือรับรองแล้ว | 💻 นาย ณัฐพล ถึงแสง   | ผู้รับมอบอำนาจบริษัท | 15/08/   | following description of consignment be                      | elonging to ASD Co.,Ltd                                                                                                    |                                          |
|                                   |                      |                      |          | 40 Moo, 20/2 1 lumlokka Rd, Pathumt                          | tani Konglung Konglung                                                                                                    | as exporter and to                       |
|                                   |                      |                      |          | FAMA MUSIC S.A. CUIT 30-70873802-2,                          | , VERGARA 1163-BANFIELD, PCI                                                                                                    | as consingnee based on sampling          |
|                                   |                      |                      |          | inspection of our competent authority.                       |                                                                                                    |                                          |
| รอเจ้าหน้าที่ตรวจสอบคำขอ เ        | .มื่อผ่านกระบวนการ   | รทั้งหมด สถานะ       | จะถูกเ   | c                                                            | DESCRIPTION OF CONSIGNMENT                                                                                                    | 1                                        |
| และ สามารถ Download หนังสื        | ่อรับรองไม้ ที่มี QR | Code เรียบร้อย       | บแล้ว    | Quantity & description : 1. Leather sho                      | oes contain Rubber wood heels                                                                                                    | s 594 pairs.                             |
|                                   |                      |                      |          | Commercial name (Botanical name) :                           | 1. Rubber Wood (Hevea brasili                                                                                                    | ensis (Willd, ex AJuss.) NuellAr         |
|                                   |                      |                      |          | Invoice No. & Invoice date : Invoice                         | No. 1590600002 , 16 August 201                                                                                                    | .6                                       |
|                                   |                      |                      |          | Source / Origin : Rubber Wood is ori<br>Radiata Pine is lega | iginated from tree planted in the ally importer from New Zealand                                                                                                    | he kingdom of Thailand nad<br>d.         |
|                                   |                      |                      |          | Date of issue : 16 August 2016                               | <u>د</u> ار                                                                                                    |                                          |
|                                   |                      |                      |          |                                                              | ( MR. Suwit<br>Director General of F                                                                                                    | Rattanamanee )<br>Yoyal Forest Departmen |

Start Man

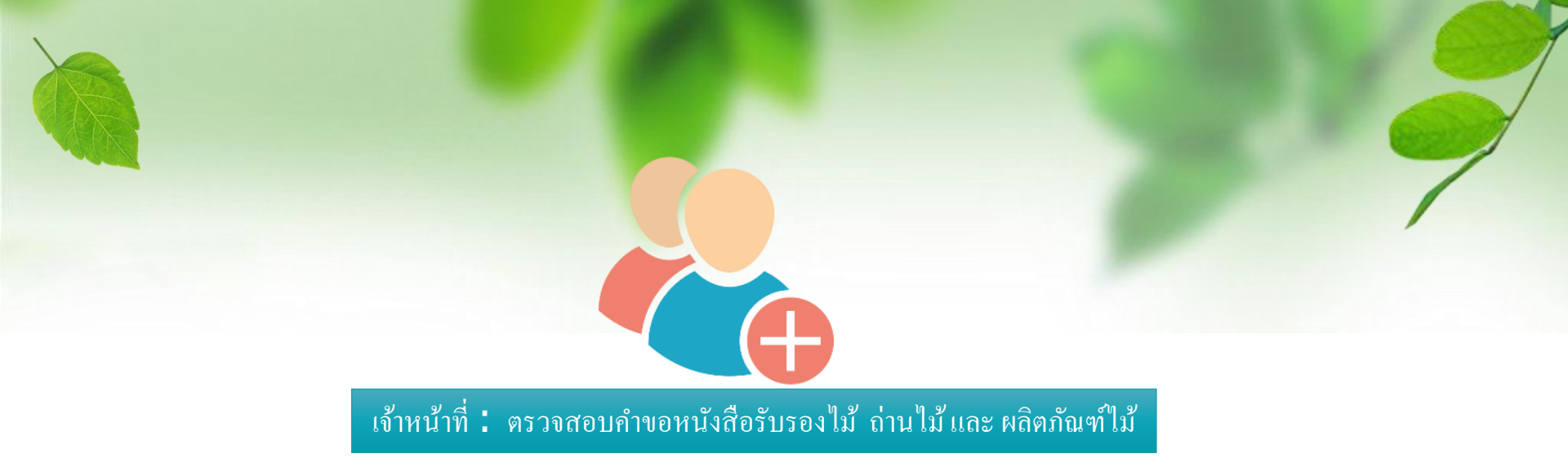

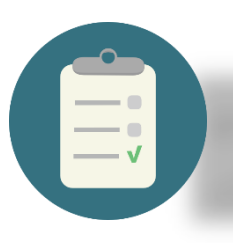

### **การตรวจสอบ คำขอหนังสือรับรองไม้ ถ่านไม้ และ ผลิตภัณฑ์ไม้** (เป็นส่วนงานของเจ้าหน้าที่)

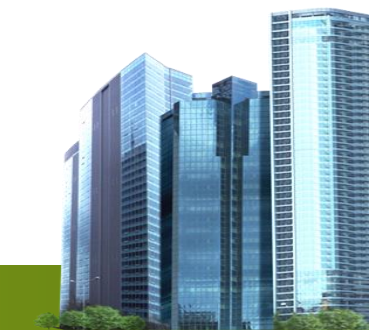

# เจ้าหน้าที่ตรวจสอบ คำขอหนังสือรับรองไม้ ที่ได้ทำตามใบงานที่ ๑

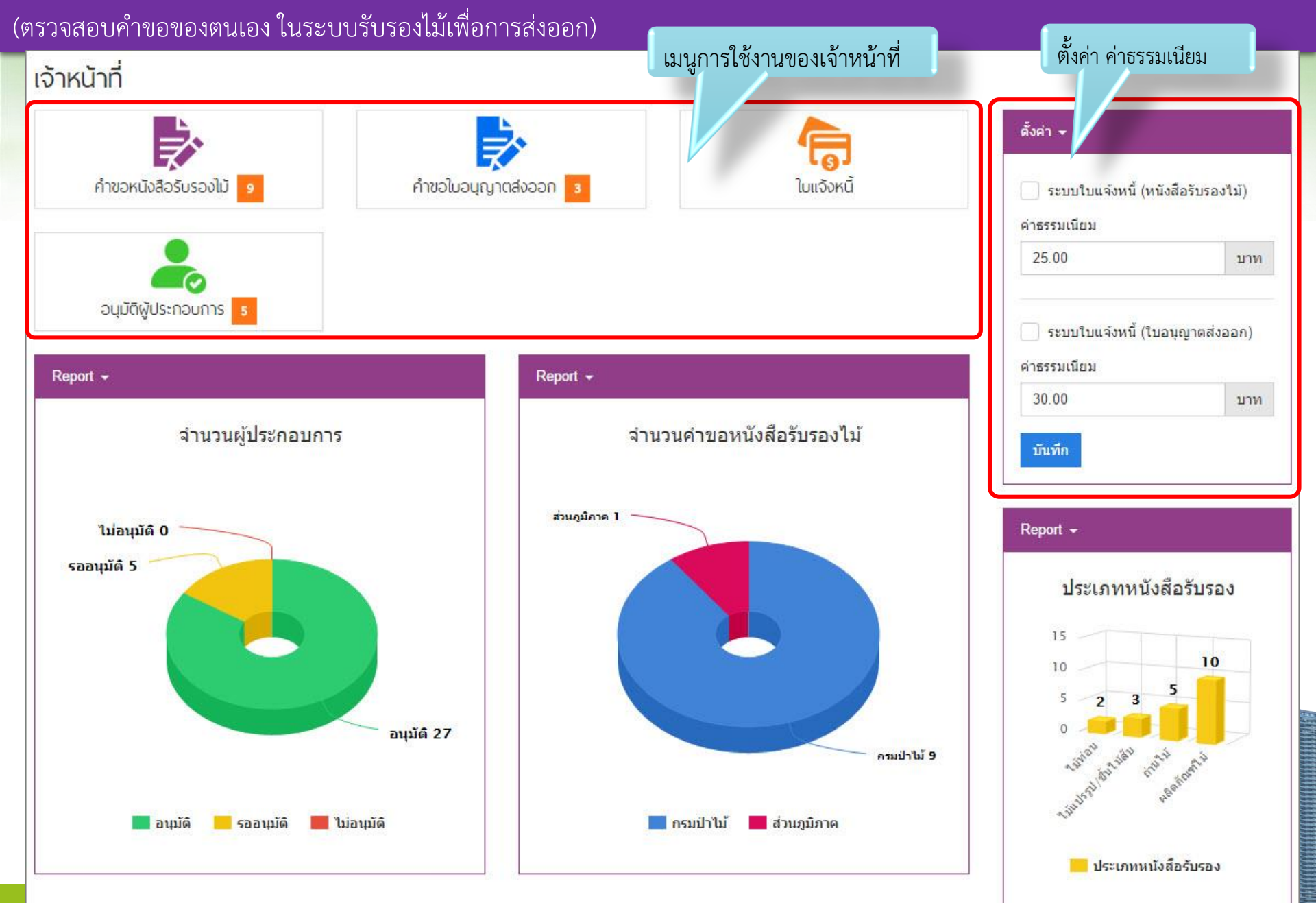

# การตั้งค่า ค่าธรรมเนียมพิเศษ เพื่อการออกเอกสาร**E-payment**

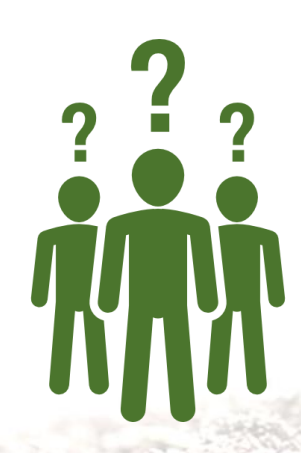

| ตั้งค่าให้มีการเรียกเก็บค่าธรรมเนียมพิเศ<br>(เฉพาะเจ้าหน้าที่เท่านั้น จึงจะสามารถกํ                                                                                                    | ษ ที่หน้าแรก<br>าหนดได้) |                     | <u>รอดรวจสอบเอกสาร +</u>    |  |
|----------------------------------------------------------------------------------------------------|--------------------------|---------------------|-----------------------------|--|
|                                                                                                    |                          |                     | +                           |  |
| คงคา -                                                                                                    |                          |                     | มอบหมายเจ้าหน้าที่ออกตรวจ 👻 |  |
| 🖌 💽 ระบบใบแจ้งหนี้ (หนังสือรับรอ                                                                                                    | เงไม้)                   |                     | ÷                           |  |
| ค่าธรรมเนียม                                                                                                    |                          | หน้าจอของการตรวจสอบ | ผลการออกตรวจ 👻              |  |
| 25.00                                                                                                    | บาท                      |                     | +                           |  |
|                                                                                                    |                          |                     | รับทราบหนังสือรับรอง 👻      |  |
| 📃 ระบบใบแจ้งหนี้ (ใบอนุญาตส่                                                                                                    | งออก)                    |                     | t                           |  |
| ค่าธรรมเนียม                                                                                                    |                          |                     | อนุมัติ 🕶                   |  |
| 30.00                                                                                                    | บาท                      |                     | +                           |  |
| บันทึก                                                                                                    |                          |                     | รายละเอียดผลิตภัณฑ์ไม้≁     |  |
|                                                                                                    |                          |                     | ออกเลขที่สารบรรณ 🕶          |  |
|                                                                                                    |                          |                     | +                           |  |
| ฟังก์ชั่นนี้ จะแ                                                                                                    | สดงเมื่อมีการตั้งค่      | ำให้เรียกเก็บ       | ใบแจ้งหนี้ ◄                |  |
| <mark>ุ ค่าธรรมเนียม</mark> ร                                                                                                    | พิเศษ ที่หน้าแรก         | L                   | +                           |  |
| and a state of the state of the |                          |                     | การรับเอกสาร 👻              |  |

| ะเจ้าหน้าที่เท่านั้น จึงจะ<br><sub>ตั้งค่า</sub>        | สามารถกำหนดได้)                   |                        | รอตรวจสอบเอกสาร ◄                   |
|---------------------------------------------------------|-----------------------------------|------------------------|-------------------------------------|
| ระบบใบแจ้งหนี้ (ห                                       | นังสือรับรองไม้)                  |                        | มอบหมายเจ้าหน้าที่ออกตรวจ 👻         |
| ด่าธรรมเนียม                                            |                                   | หน้าจอของการตรวจสอบ    | •                                   |
| 25.00                                                   | บาท                               |                        | ผลการออกตรวจ ▼                      |
| <ul> <li>ระบบใบแจ้งหนี้ (ให<br/>ด่าธรรมเนียม</li> </ul> | ม <mark>อนุญาตส่งออก</mark> )     |                        | รับทราบหนังสือรับรอง 👻              |
| 30.00                                                   | บาท                               |                        | อนุมัติ 🕶                           |
| บันทึก                                                  |                                   |                        | <b>↓</b><br>รายละเอียดผลิตภัณฑ์ใม้≁ |
|                                                         |                                   |                        | ออกเลขที่สารบรรณ 👻                  |
| <mark>ฟังก์</mark>                                      | ชั่นนี้ จะ <u>ไม่</u> แสดงเมื่อว์ | มีการตั้งค่าที่หน้าแรก | +                                   |

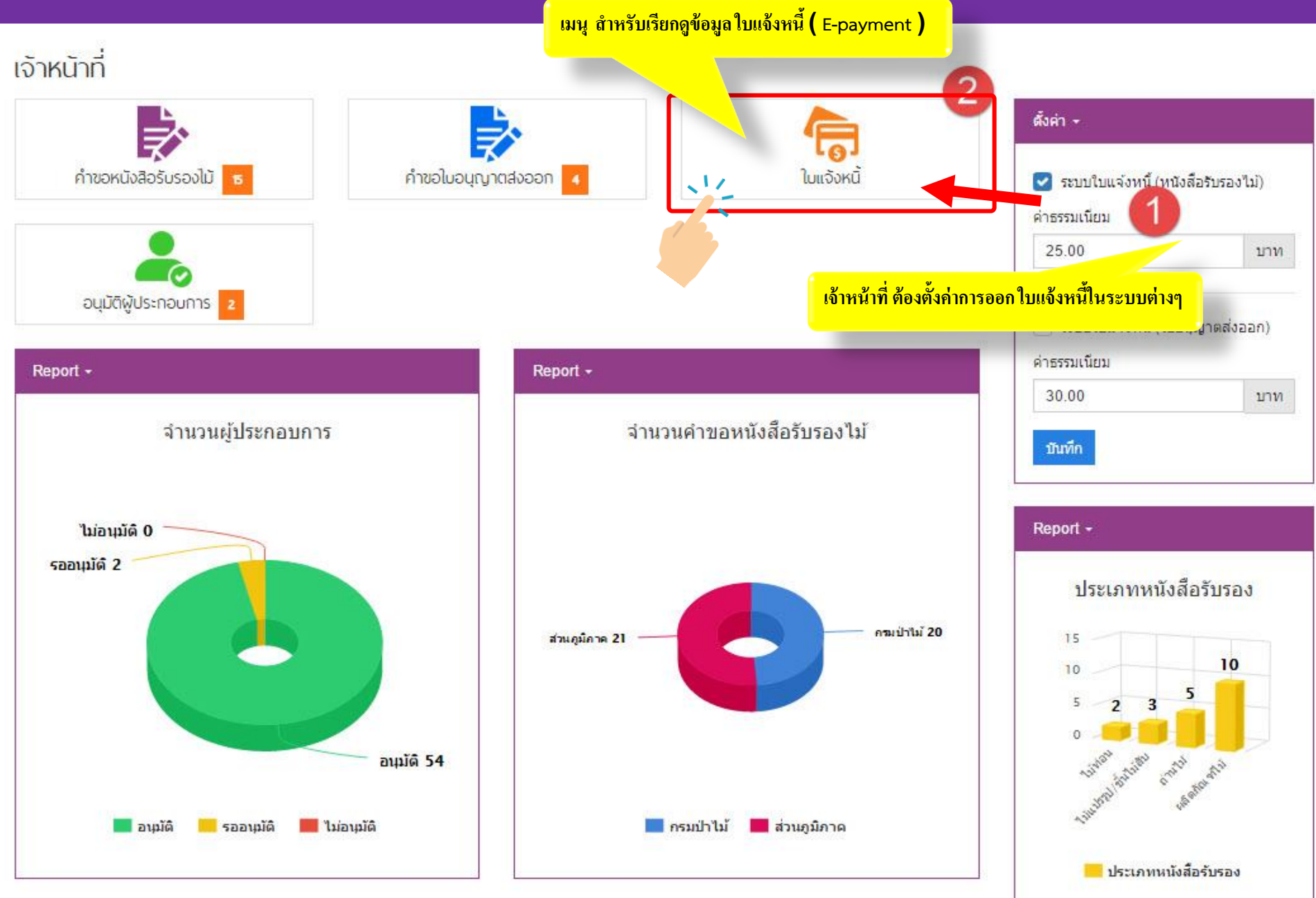

# E-payment (การชำระค่าธรรมเนียม)

### รายการใบแจ้งหนี้

| 100 Mar 100 |                     |                                        |         |
|-------------|---------------------|----------------------------------------|---------|
| คนทา        |                     |                                        |         |
|             | 100115              | deviau                                 | 4041044 |
| 1590900001  | สถานะ<br>ยังไม่ชำระ | บระเภท<br>ค่าธรรมเนียมหนังสือรับรองไม้ | 25.00   |
| 1590800001  | ข่าระแล้ว           | ค่าธรรมเนียมหนังสือรับรองไม่           | 25.00   |

|                                                                                                    |                                                                                                    |                                                                | · •                                                               |                            |
|----------------------------------------------------------------------------------------------------|----------------------------------------------------------------------------------------------------|----------------------------------------------------------------|-------------------------------------------------------------------|----------------------------|
| เลขที่                                                                                                    |                                                                                                    | บรษทเจาของหน้<br>สื่อมริษัท                                    | งสออนุญาตสงออก                                                    |                            |
| อรมเป็วไม้                                                                                                    | 100 C                                                                                                    | ขยบงชท :<br>โอเม อิเรี -                                       |                                                                   |                            |
| 11 9 91 11 15 91                                                                                                    |                                                                                                    | ไดยบรษทดวแห<br>ส่-เวอรัน                                       | 4                                                                 |                            |
| สำนักรับรองการบำไม้ กระ                                                                                                    | มป่าไม้ 61 ถนนพหลไยธธิน                                                                                                    | ขอบราชท :<br>พื่อย่                                            |                                                                   |                            |
| เขตจตุจกร กรุงเทพมหานค                                                                                                    | 10900                                                                                                    | nag .                                                          |                                                                   |                            |
| เลขที่ใบอนุญาตส่งออก<br>วันที่หมดอายุ :                                                                                                    | :                                                                                                    |                                                                | <mark>ทะเบีย</mark> นการค้าเลขที่ :<br>วันที่ส่งออก (โดยประมาณ) : |                            |
| ท่าเรือที่ส่งออก :<br>ประเทศปลายทาง :                                                                                                    |                                                                                                    |                                                                |                                                                   |                            |
| รหัสรายได้                                                                                                    |                                                                                                    | รายการค่าธรร                                                   | มเนียม                                                            | ຈຳນວນເຈີນ                  |
| โปรดข้าระเงินก่อนรับใบอนุ<br>หมายเหตุ<br>1 Pett - ระวัสปิตตระบวณ2 1                                                                                   | ญาตส่งออก<br>สักเป็นปี พ.ศ. เล่งด้าน แหลี่เอกสาร ()                                                                                        | I∩ แล้ก) ต่อตั้วย จนัสสำนัก(? หลัก)                            | รวมทั้งสิ้น                                                       | υ                          |
| ต่อตัวย เลขตรวจลอบ (2 หลัก<br>2. Ref2 : วับที่ตรบกำหนดข้าระ<br>(5 หลัก ประกอบด้วย รหัลกร<br>3. สามารถข้าระผ่านข่องหาง ลาง<br>ธนาตารกรุงไทย (Company ! | ป<br>รูปแบบ ปปตดวว (6 หลักเป็นปี พ.ศ.) ค่อ<br>มป่าไม้ 2 หลักสุดท้าย ต่อด้วย รหัดสำนัก<br>มVATAVInternet ผ่านขนาดาร ดังนี้<br>Code : 91966) | อด้วย รหัส Service Code<br>1 2 หลัก ต่อด้วย รหัสส่วน 1 หลักสุด | ทักย)                                                             | ผู้รับขำระเงิน             |
| อน ตามกรุงกระอุขอา (company<br>อนาคารถสิกรไทย (Company<br>4. สามารถข้าระเป็น เงินสด/เงินโ                                                             | any Code : )<br>y Code : 91966)<br>เอน หรือเช็คเงินสดเท่านั้น โดยมีอัตราค่าช                                                               | รรรมเนียม 10 บาพ/รายการ                                        |                                                                   | เจ้าหนักงานธุรการ ขำนาญงาน |
| สำหรับธน<br>แบบฟอ<br>รมป่าไม้ เพื่อเข้าบัญชี                                                                                                    | มาคาร<br>รั่มซำระเงิน (PAY-IN-<br>สำนักรับรองไม้ กลมป่าไม้                                                                                 | SLIP)                                                          | Customer Code :<br>Customer Name :<br>Ref. 1 :<br>Ref. 2 :        |                            |
| 61 ถนนพห<br>() () ธนาคารกรุงไทย<br>() () () ธนาคารกรุงศรีอเ<br>() () ธนาคารกลิกรไท                                                                    | ลโยธริน เขตจัดุจักร กรุงเทพมหา<br>(Company Code : 91966)<br>ปุจียา (Company Code : )<br>ป (Company Code : 91966)                           | มคร 10900                                                      | สำหรับเจ้                                                         | าหน้าที่ธนาคาร             |
|                                                                                                    | เช็คหมายเลข                                                                                                    | เซ็คลงวันที่                                                   | ชื่อธนาคาร                                                        | สาขา                       |
| สำนวนเงิน (นาท)                                                                                                    |                                                                                                    | จำนวนเงิน ด้วอักษร                                             |                                                                   | ตัวเลข                     |
| Cinterent (Cint)                                                                                                    |                                                                                                    |                                                                | หนึ่งร้ายบาทถ้วน                                                  | 100.                       |
|                                                                                                    |                                                                                                    |                                                                |                                                                   |                            |

099400016231655 55590262135909 590602 10000

## เจ้าหน้าที่ตรวจสอบ คำขอหนังสือรับรองไม้ ที่ได้ทำตามใบงานที่ ๑

(ตรวจสอบคำขอของตนเอง ในระบบรับรองไม้เพื่อการส่งออก)

#### รายการคำขอหนังสือรับรองไม้ ยื่นต่อหน่วยงาน เลขที่ใบค่าขอ เลขที่ใบคำขอ ٧ ======== ทกหน่วยงาน ======== ดันหา รายการคำขอที่ผู้ประกอบการส่งมา จำนวน 12 รายการ วันที่ส่ง ยื่นที่ เลขที่ ผู้ขอ ประเภท สถานะ รับหนังสือรับรองแล้ว สำนักจัดการทรัพยากรป่าใม้ ท 3 (ลำปาง) C590800012 นาย ล่าปาง ทดสอบ1 19/08/2559 123 ผลิตภัณฑ์ใม้ 0= รายละเอียด C590800011 รับหนังสือรับรองแล้ว นาย ณัฐพล ถึงแสง 19/08/2559 ผลิตภัณฑ์ไม้ กรมป่าไม้ T001-3 0= รายละเอียด C590800010 รอตรวจสอบเอกสาร นางสาว นิศาภัทร์ โด่นวธ 17/08/2559 ไม้ท่อน กรมป่าไม้ รายละเอียด ไม้แปรรป/ชิ้นไม้สับ 17/08/2559 C590800009 นาง สุกัญญา จันทร์วิภาภรณ์ กรมป่าไม้ รอตรวจสอบเอกสาร รายละเอียด C590800008 รอดรวจสอบเอกสาร นางสาว อรุณศรี ยุ้งทอง 17/08/2559 ไม้ท่อน กรมป่าไม้ รายละเอียด นางสาว นงนุช แช่เจี่ย 17/08/2559 ไม้ท่อน กรมป่าไม้ C590800007 รอดรวจสอบเอกสาร รายละเอียด C590800006 นาย ตรีชาต พันธมวรรณ์ 17/08/2559 ไม้ท่อน กรมป่าไม้ รอตรวจสอบเอกสาร รายละเอียด C590800005 MISS KANYAMAS YENCHUM 17/08/2559 ไม้ท่อน กรมป่าไม้ รายละเอียด C590800004 17/08/2559 ไม้ท่อน กรมป่าไม้ รอดรวจสอบเอกสาร นาย ณัฐพล ถึงแสง รายละเอียด C590800003 Ms KHODCHANUN KEEREERAT 17/08/2559 ถ่านไม้ กรมป่าไม้ รอดรวจสอบเอกสาร รายละเอียด

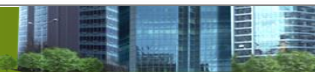

# ใบงานที่ 1

ทดสอบการใช้งานระบบ "ตรวจสอบคำขอหนังสือรับรองผลิตภัณฑ์ไม้"

(ใน Username ของเจ้าหน้าที่)

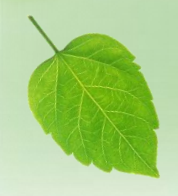

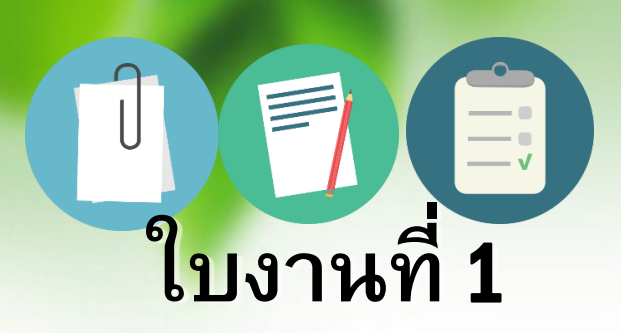

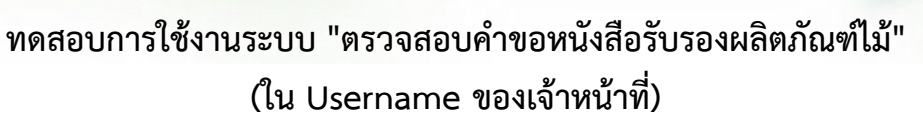

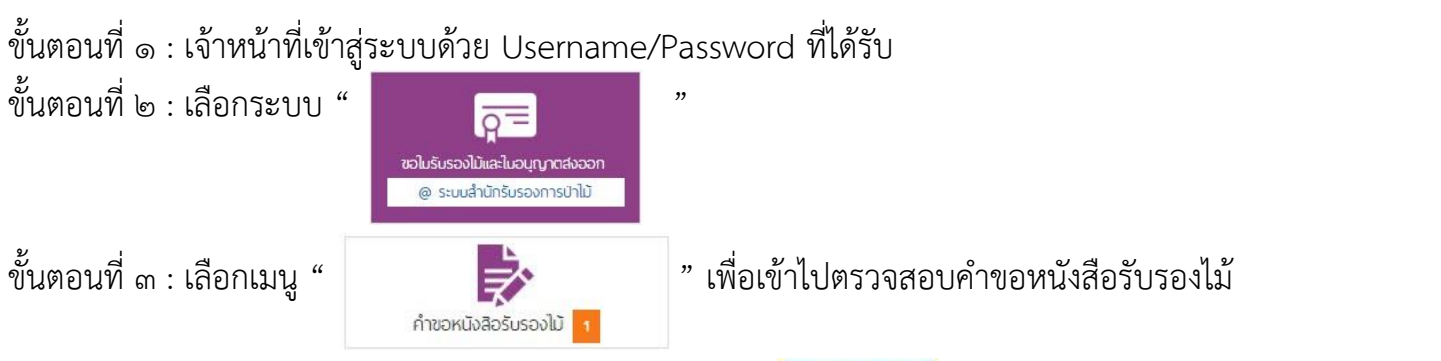

ขั้นตอนที่ ๔ : เลือกใบคำขอเพื่อเข้าไปตรวจสอบ โดยคลิกที่ " รายละเอียด " ขั้นตอนที่ ๕ : ดำเนินการตรวจสอบตามขั้นตอนที่กำหนดให้ โดยระบุข้อมูลในส่วนเจ้าหน้าที่เพื่อนำไปแสดงใน หนังสือรับรอง ไม้

### (โดย ระบุรายละเอียดตามใบงานที่ให้)

ขั้นตอนที่ ๖ : เมื่อหนังสือรับรองผ่านขั้นตอนการอนุมัติเรียบร้อยแล้ว จึงจะเสร็จเรียบร้อย

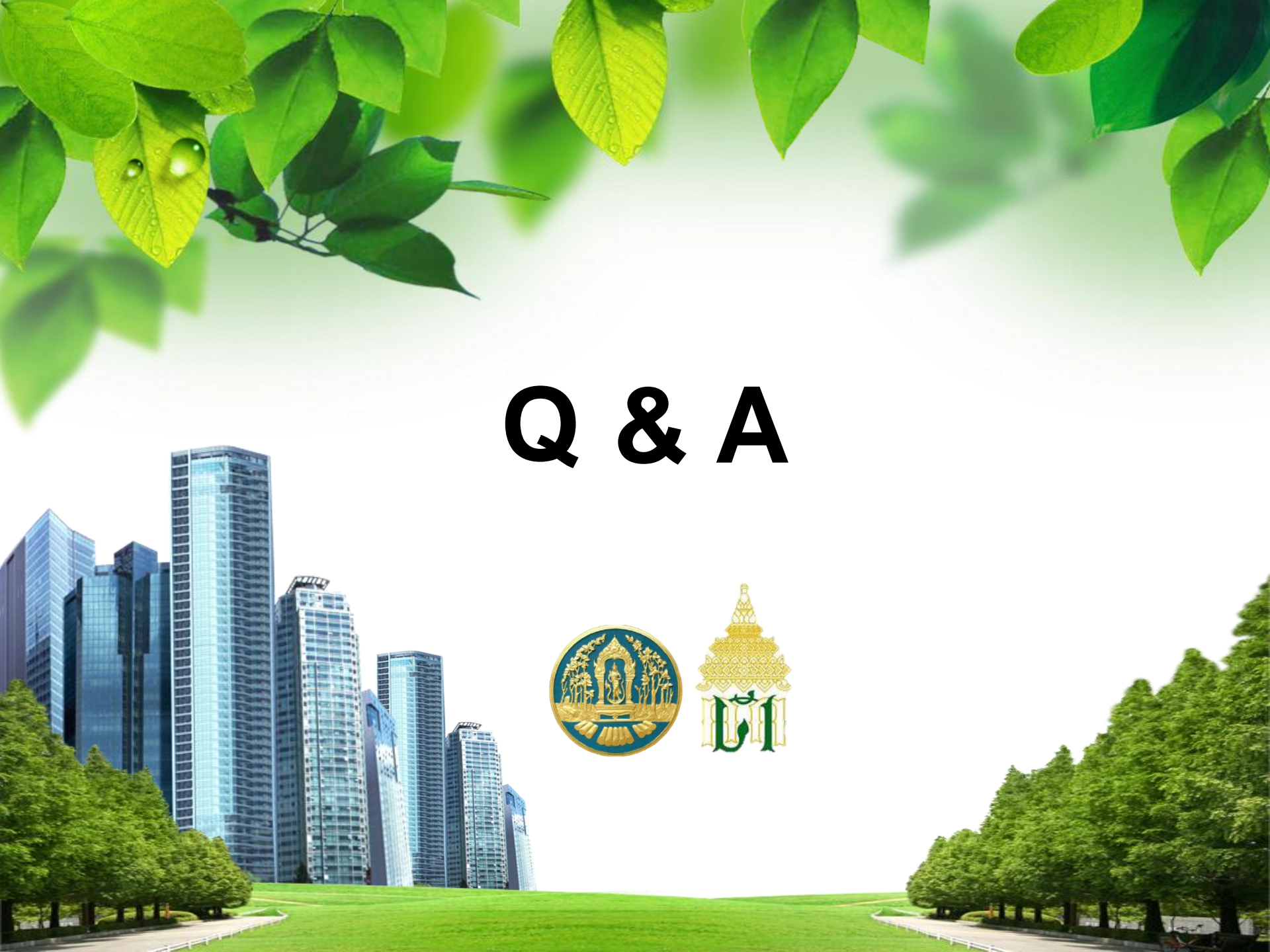